## **BAB III**

## PEMBAHASAN

#### 3.1. Tinjauan Perusahaan

Tinjauan terhadap perusahaan diperlukan untuk mendukung jalannya suatu sistem agar dapat berjalan dengan baik. Perusahaan membuat struktur organisasi agar para pegawai dapat mengetahui apa saja tugas-tugasnya, dengan siapa saja dia bertanggung jawab, apa saja kewenangannya dalam organisasi.

## 3.1.1. Sejarah Perusahaan

Wiltra motor merupakan jenis usaha yang bergerak dalam bidang penjualan dan service. Berdiri sudah 25 tahun dan beralamat di jalan muhamad Sohor No. 45 Pontianak Selatan Parit Tokaya, yang didirikan oleh bapak Ryandi Lorensius sebagai pemilik bengkel sekaligus pendiri dengan nomor SIUP 503.3/0986/10962/BP2T/2013. Nama Bengkel Wiltra Motor berasal dari nama putra dari Bapak Ryandi Lorensius yaitu Willy dan Wilson, sampai saat ini jumlah keseluruhan karyawan yang dipekerjakan adalah berjumlah 40 orang data karyawan.

## 3.1.2. Struktur Organisasi dan Fungsi

Gambar III.1 berikut ini merupakan struktur organisasi dari Bengkel Wiltra Motor Pontianak.

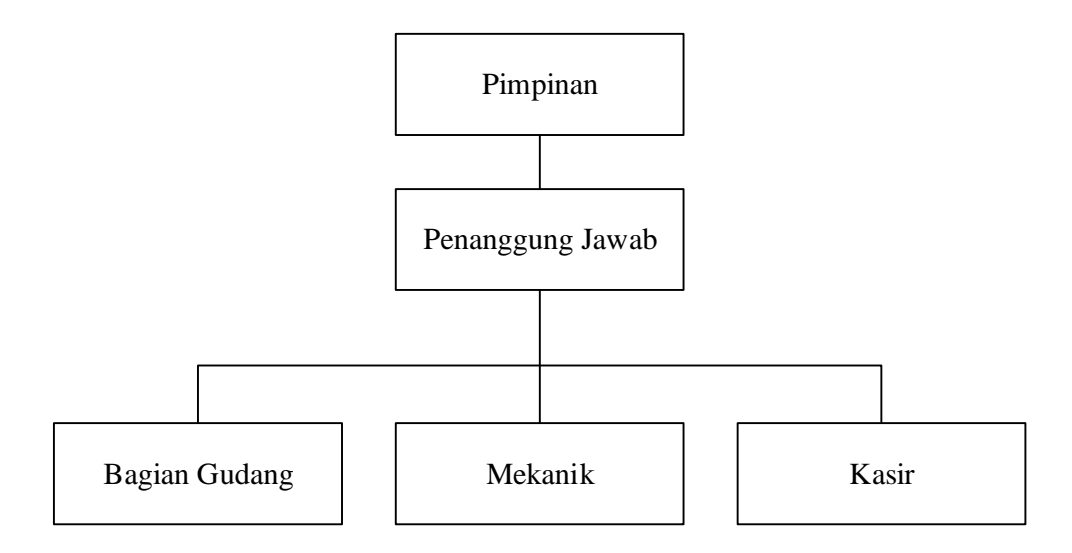

Sumber : Bengkel Wiltra Motor Pontianak (2018)

#### Gambar III.1. Struktur Organisasi

Guna kelancaran dalam melaksanakan tugas, maka telah ditetapkan pembagian tugas keorganisasian antara lain:

1. Pimpinan

Pimpinan bertugas sebagai pimpinan diperusahaan, menentukan langkahlangkah pengambilan keputusan yang harus dilakukan oleh perusahaan, menerima laporan dari seluruh bagian, mengatur setiap langkah yang akan dilakukan perusahaan.

2. Penanggung Jawab

Penanggung Jawab bertugas untuk mengontrol setiap jalannya kegiatan yang berlangsung di dalam perusahaan. Bertanggung jawab atas kelancaran pengelolahan dan pengendalian.

3. Bagian Gudang

Bagian Gudang bertugas untuk mencatat setiap keluar masuknya barang, memasukan dan mengeluarkan barang sesuai dengan kegiatan yang berlangsung, bertanggung jawab atas barang-barang yang ada digudang.

## 4. Mekanik

Mekanik bertugas untuk memperbaiki kendaraan yang masuk ke bengkel seperti turun mesin, service rutin, cek roda dan lain sebagainya.

5. Kasir

Kasir bertugas untuk membuat nota penjualan kepada konsumen dan membuat rekap tagihan setiap bulannya kepada konsumen.

#### **3.2.** Tinjauan Kasus

Bengkel wiltra motor pontianak merupakan bengkel yang bergerak dibidang perawatan, perbaikan, pengadaan sparepart, dan aneka asesoris motor. Yang mana pada saat ini sistem penggajian karyawan bengkel wiltra motor pontianak masih dilakukan dengan proses yang sederhana yaitu perhitungan gaji masih dilakukan secara manual dengan menggunakan kalkulator sehingga hal tersebut menjadi permasalahan pokok yang dialami bengkel Wiltra Motor Pontianak. Tentu saja hal ini merupakan kondisi yang kurang efisien dan efektif bagi perusahaan dalam melakukan perhitungan penggajian karyawan. Dalam hal ini penulis akan merancang aplikasi menggunakan Microsoft Visual Basic 6.0 yang bertujuan untuk mempermudah proses perhitungan penggajian karyawan pada Bengkel Wiltra Motor Pontianak. Dengan proses kerja yang terkomputerisasi ini diharapkan dapat lebih efisien dan efektif.

## 3.2.1. Proses Bisnis Sistem Berjalan

Proses bisnis dari sistem yang sedang berjalan saat ini yaitu proses penggajian diawali dari karyawan melakukan absen menggunakan kartu absen, kemudian bagian kasir membuat rekapitulasi kehadiran karyawan yang diambil dari kartu absen. Selanjutnya dokumen rekapitulasi diserahkan kepada pimpinan untuk menghitung jumlah potongan upah harian karyawan. Untuk jumlah potongan upah, dihitung dari jumlah tidak hadir karyawan dikalikan tarif upah per hari (gaji pokok / 30hari) yang dilakukan pada buku arsip laporan penggajian. Pimpinan akan membuat slip gaji berdasarkan dari buku arsip laporan penggajian dan kemudian menyerahkan upah beserta slip gaji kepada karyawan.

3.2.2. Activity Diagram

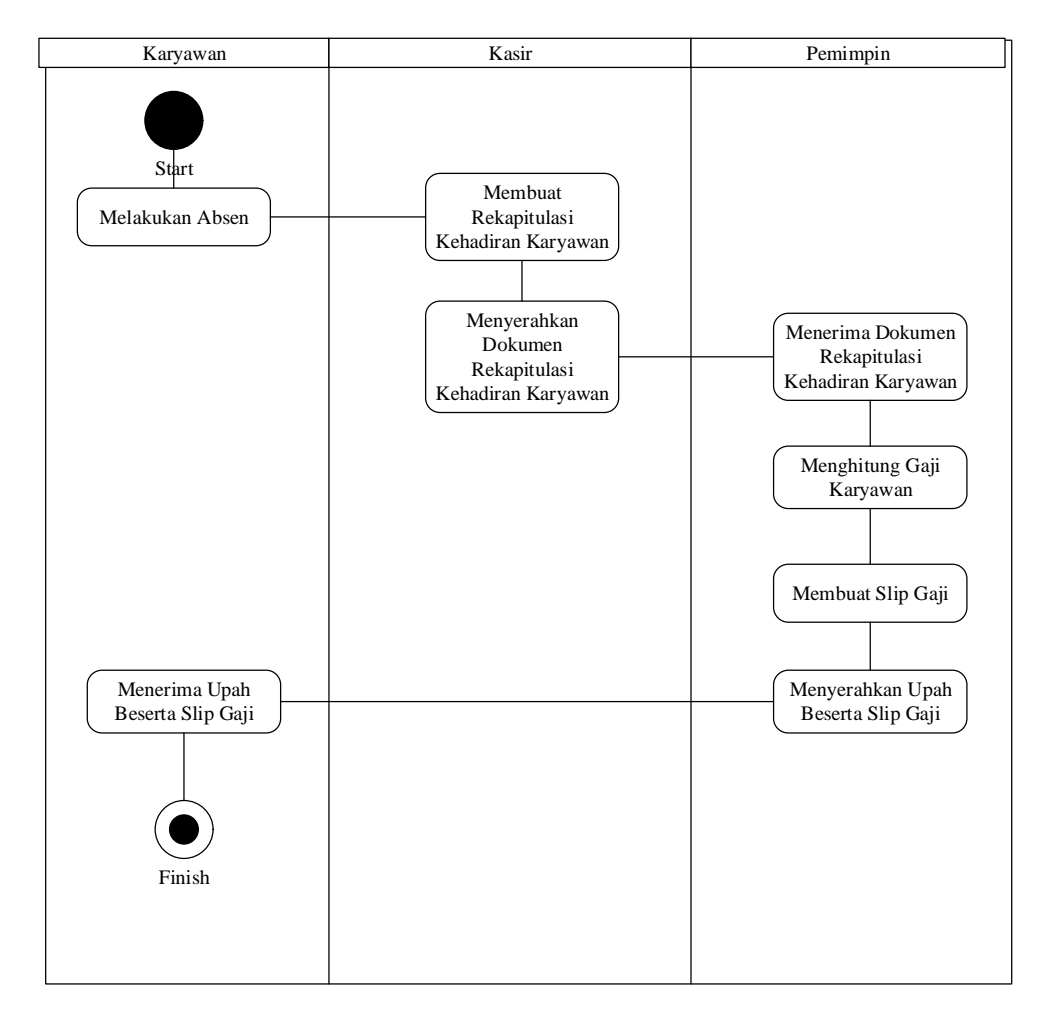

Gambar III.2.

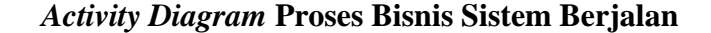

## 3.2.3. Dokumen Masukan

Dokumen masukan merupakan dokumen atau data yang dipakai sebagai awal pembuatan atau data pengisian.

| 1. | Nama Program | : Kartu Absen                          |
|----|--------------|----------------------------------------|
|    | Fungsi       | : Untuk mengetahui data absen karyawan |
|    | Sumber       | : Karyawan                             |
|    | Tujuan       | : Pemimpin                             |
|    | Media        | : Kertas                               |
|    | Jumlah       | : Satu lembar                          |
|    | Frekuensi    | : Setiap terjadinya absen              |
|    | Format       | : Lampiran A.1                         |

# 3.2.4. Dokumen Keluaran

Dokumen keluaran merupakan informasi yang dihasilkan aplikasi setelah

adanya proses masukan (input)

| 1. | Nama Program | : Rekapitulasi Kehadiran Karyawan       |
|----|--------------|-----------------------------------------|
|    | Fungsi       | : Untuk menghitung upah karyawan        |
|    | Sumber       | : Kasir                                 |
|    | Tujuan       | : Pemimpin                              |
|    | Media        | : Kertas                                |
|    | Jumlah       | : Satu lembar                           |
|    | Frekuensi    | : Setiap dibutuhkan                     |
|    | Format       | : Lampiran B.1                          |
| 2. | Nama Program | : Buku Arsip Laporan Penggajian         |
|    | Fungsi       | : Untuk menghitung jumlah upah karyawan |

| Sumber       | : Pemimpin                                |
|--------------|-------------------------------------------|
| Tujuan       | : Pemimpin                                |
| Media        | : Kertas                                  |
| Jumlah       | : Satu lembar                             |
| Frekuensi    | : Setiap menghitung upah karyawan         |
| Format       | : Lampiran B.2                            |
| Nama Program | : Slip Gaji                               |
| Fungsi       | : Untuk mengetahui jumlah upah karyawan   |
| Sumber       | : Pemimpin                                |
| Tujuan       | : Karyawan                                |
| Media        | : Kertas                                  |
| Jumlah       | : Satu lembar                             |
| Frekuensi    | : Setiap menyerahkan upah kepada karyawan |
| Format       | : Lampiran B.3                            |

## 3.2.5. Permasalahan Pokok

3.

Sistem yang berjalan pada bengkel wiltra motor pontianak belum menggunakan sistem komputerisasi dalam perhitungan penggajian karyawan. Banyak kendala dan permasalahan yang dihadapi pada perhitungan penggajian karyawan di bengkel wiltra motor pontianak. Adapun permasalahan yang dihadapi, yaitu dalam pengolahan datanya memakan waktu yang cukup lama. Selain itu memungkinkan terjadi kesalahan dalam pelaksanaan pengolahan data yang akhirnya informasi yang dihasilkan tidak tepat waktu, informasi yang tidak akurat, dan tidak sesuai dengan apa yang dibutuhkan.

### 3.2.6. Pemecahan Masalah

Adapun pemecahan masalah yang akan digunakan untuk pemecahan permasalahan dalam pengolahan datanya memakan waktu yang cukup lama, yaitu diperlukan adanya sistem informasi akuntansi yang bertujuan untuk dapat mempermudahkan pekerjaan administrasi pada bengkel wiltra motor pontianak dalam perhitungan penggajian karyawan, dan sistem informasi akuntansi tersebut akan menghasilkan sebuah sistem yang mudah digunakan yang bersifat efisien dan efektif.

#### 3.3. Analisis Kebutuhan Software

### 3.3.1. Tahapan Analisis

Berdasarkan proses penggajian sistem berjalan pada Bengkel Wiltra Motor Pontianak, maka tahapan berikutnya adalah analisis kebutuhan. Berikut ini spesifikasi kebutuhan (*System Requirement*) dari sistem penggajian pada Bengkel Wiltra Motor Pontianak.

#### Halaman Pimpinan

- A.1 Pimpinan Login
- A.2 Pimpinan Mengelola Change Period
- A.3 Pimpinan Mengelola Daftar Perkiraan
- A.4 Pimpinan Mengelola Daftar Karyawan
- A.5 Pimpinan Mengelola Daftar Pengguna
- A.6 Pimpinan Mengelola Daftar Penggajian
- A.7 Pimpinan Mengelola Ganti Sandi
- A.8 Pimpinan Mengelola Data Nominal Gaji

#### A.9 Pimpinan Mengelola Data Laporan

## 3.3.2. Use Case Diagram

### 1. Use Case Diagram Pimpinan

*Use Case Diagram* pimpinan merupakan konstruksi untuk mendeskripsikan hubungan-hubungan yang terjadi antar pimpinan dengan aktivitas yang terdapat pada sistem.

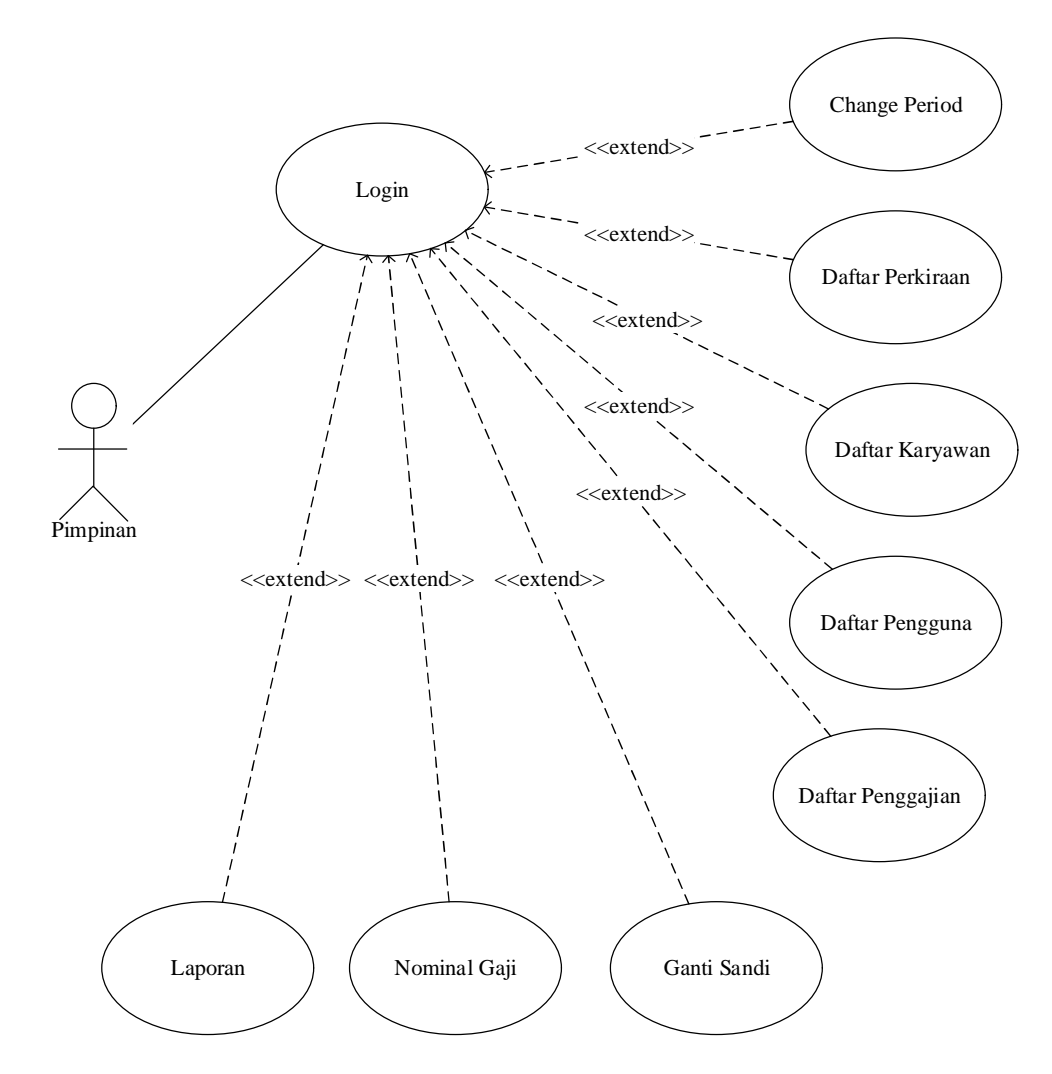

Sumber: Hasil Rancangan (2018) Gambar III.3 Use Case Diagram Halaman Pimpinan

# Tabel III.1.

# Deskripsi Use Case Halaman Pimpinan

|                                                         | Use Case Narative Halaman Pimpinan                                                                                                    |  |  |  |  |  |
|---------------------------------------------------------|----------------------------------------------------------------------------------------------------|--|--|--|--|--|
| Tujuan                                                  | Pimpinan dapat melihat data yang ada di dalam sistem halaman pimpinan                                                                                                    |  |  |  |  |  |
| Deskripsi                                               | Sistem ini memungkinkan aktor untuk masuk ke halaman pimpinan yang di<br>dalamanya ada data perkiraan, data karyawan, data pengguna, proses penggajian, data<br>laporan, data nominal gaji karyawan dan jurnal |  |  |  |  |  |
|                                                         | Skenario Utama                                                                                                    |  |  |  |  |  |
| Aktor                                                   | Pimpinan                                                                                                    |  |  |  |  |  |
| Kondisi Awal                                            | Aktor membuka Aplikasi halaman pimpinan                                                                                                    |  |  |  |  |  |
| Aksi Aktor                                              | Reaksi Sistem                                                                                                    |  |  |  |  |  |
| 1. Aktor memilih<br>daftar perkiraan                    | Sistem ini akan menampilkan informasi data perkiraan                                                                                                    |  |  |  |  |  |
| 2. Aktor memilih<br>daftar karyawan                     | Sistem ini akan menampilkan informasi data karyawan                                                                                                    |  |  |  |  |  |
| 3. Aktor memilih<br>daftar pengguna                     | Sistem ini akan menampilkan informasi data pengguna                                                                                                    |  |  |  |  |  |
| <ol> <li>Aktor memilih<br/>proses penggajian</li> </ol> | Sistem ini akan menampilkan informasi proses penggajian karyawan                                                                                                    |  |  |  |  |  |
| 5. Aktor memilih data laporan                           | Sistem ini akan menampilkan informasi data laporan                                                                                                    |  |  |  |  |  |
| 6. Aktor memilih data<br>nominal gaji<br>karyawan       | Sistem ini akan menampilkan informasi data nominal gaji karyawan                                                                                                    |  |  |  |  |  |
| Kondisi Akhir                                           | Jika perintah sesuai maka sistem akan menampilkan apa yang diinginkan                                                                                                    |  |  |  |  |  |

Sumber: Hasil Rancangan (2018)

## 3.3.3. Activity Diagram

## 1. Activity Diagram Login

Proses *login* merupakan proses otentifikasi pengguna untuk mencegah orang lain yang tidak memiliki hak menggunakan sistem sehingga keamanan data dapat terjaga. Proses ini ditunjukkan pada Gambar III.4.

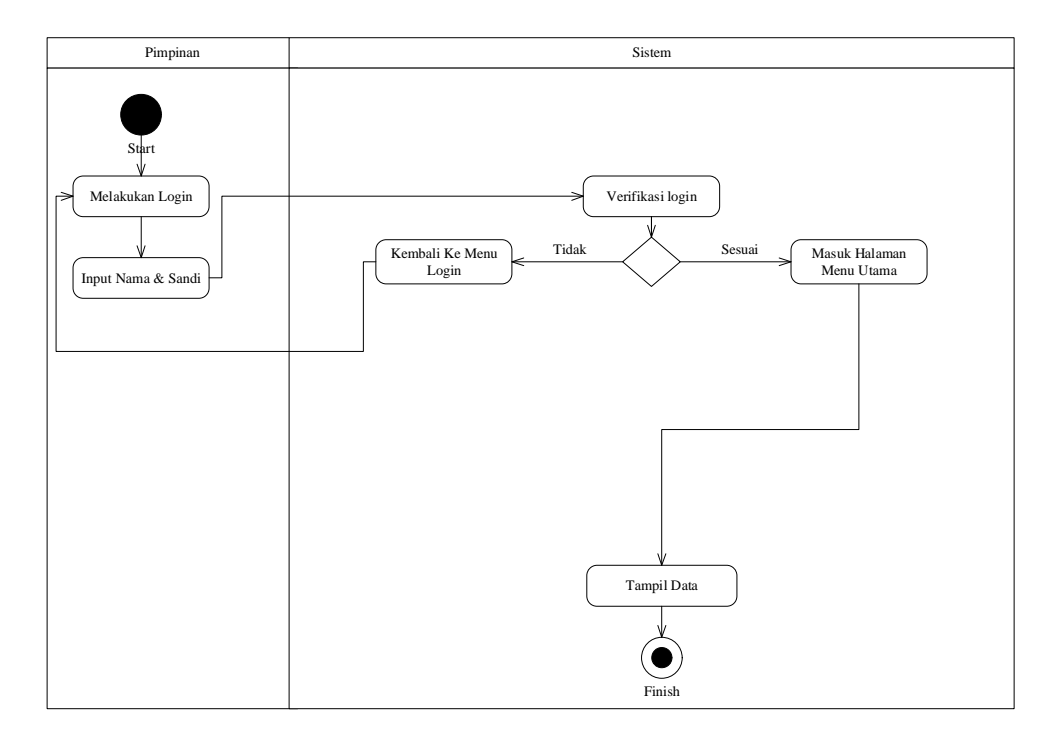

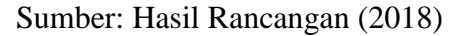

# Gambar III.4. Activity Diagram Login Halaman Pimpinan

### 2. Activity Diagram Change Period

Proses *change period* merupakan proses otentifikasi pengguna untuk memilih periode-periode yang akan menampilkan data-data transaksi sesuai periode yang telah dipilih. Proses ini ditunjukkan pada Gambar III.5.

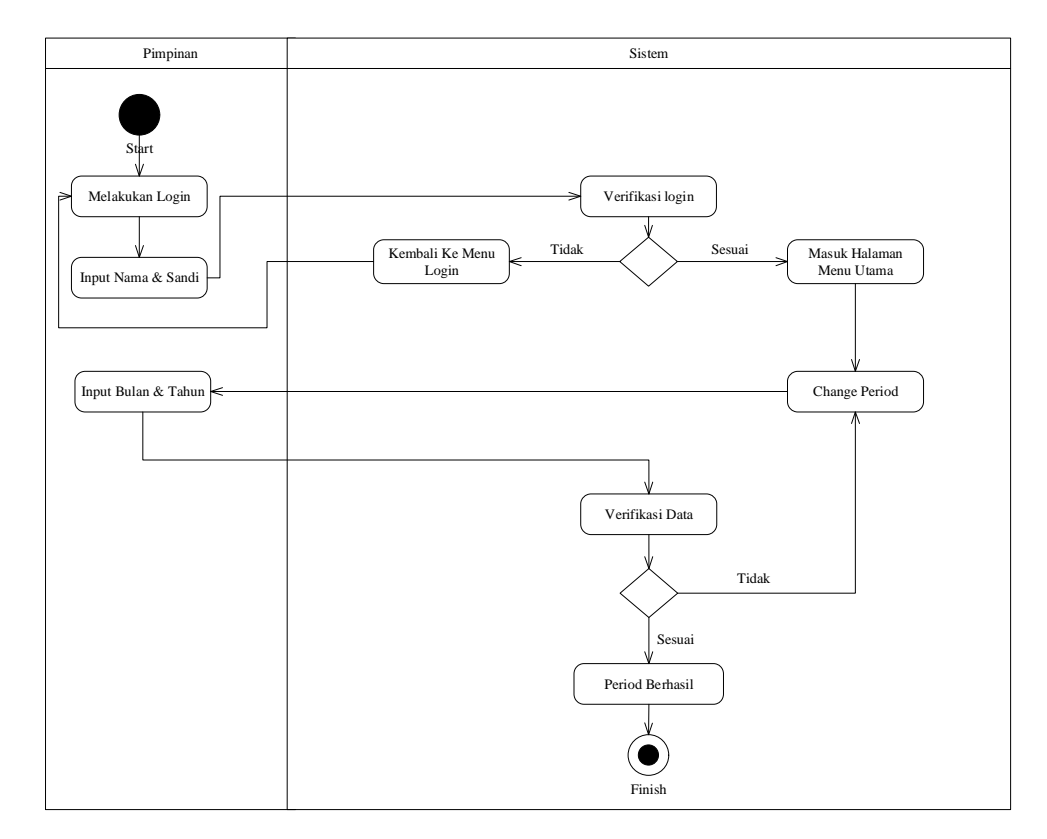

Sumber: Hasil Rancangan (2018)

Gambar III.5. Activity Diagram Change Period Halaman Pimpinan

#### 3. Activity Diagram Daftar Perkiraan

Proses daftar perkiraan merupakan proses otentifikasi pengguna untuk menampilkan, menambah, mengubah dan menghapus data-data akun perkiraan yang dibutuhkan oleh sistem. Proses ini ditunjukkan pada Gambar III.6.

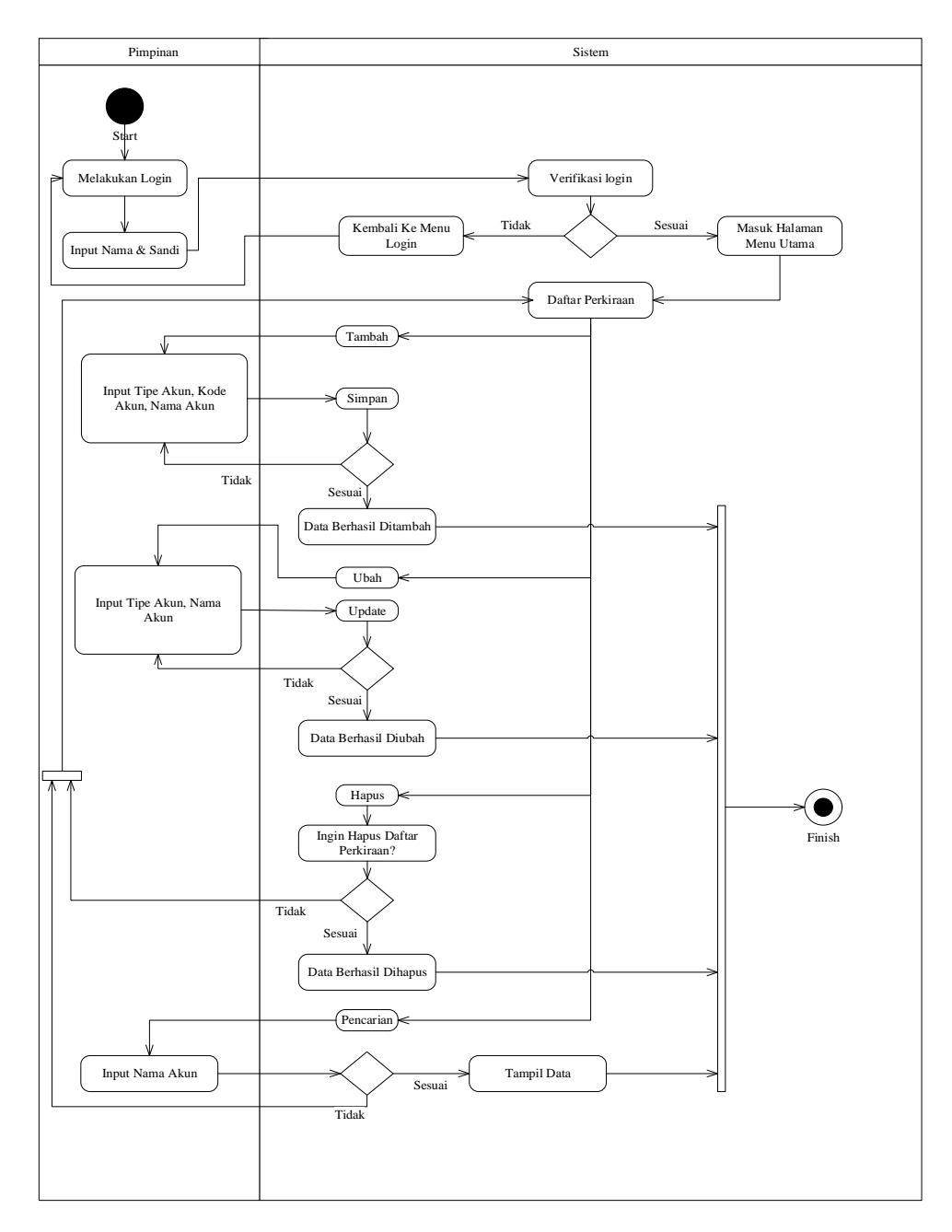

Sumber: Hasil Rancangan (2018)

## Gambar III.6. Activity Diagram Daftar Perkiraan Halaman Pimpinan

### 4. Activity Diagram Daftar Karyawan

Proses daftar karyawan merupakan proses otentifikasi pengguna untuk menampilkan, menambah, mengubah dan menghapus data-data karyawan yang dibutuhkan oleh sistem. Proses ini ditunjukkan pada Gambar III.7.

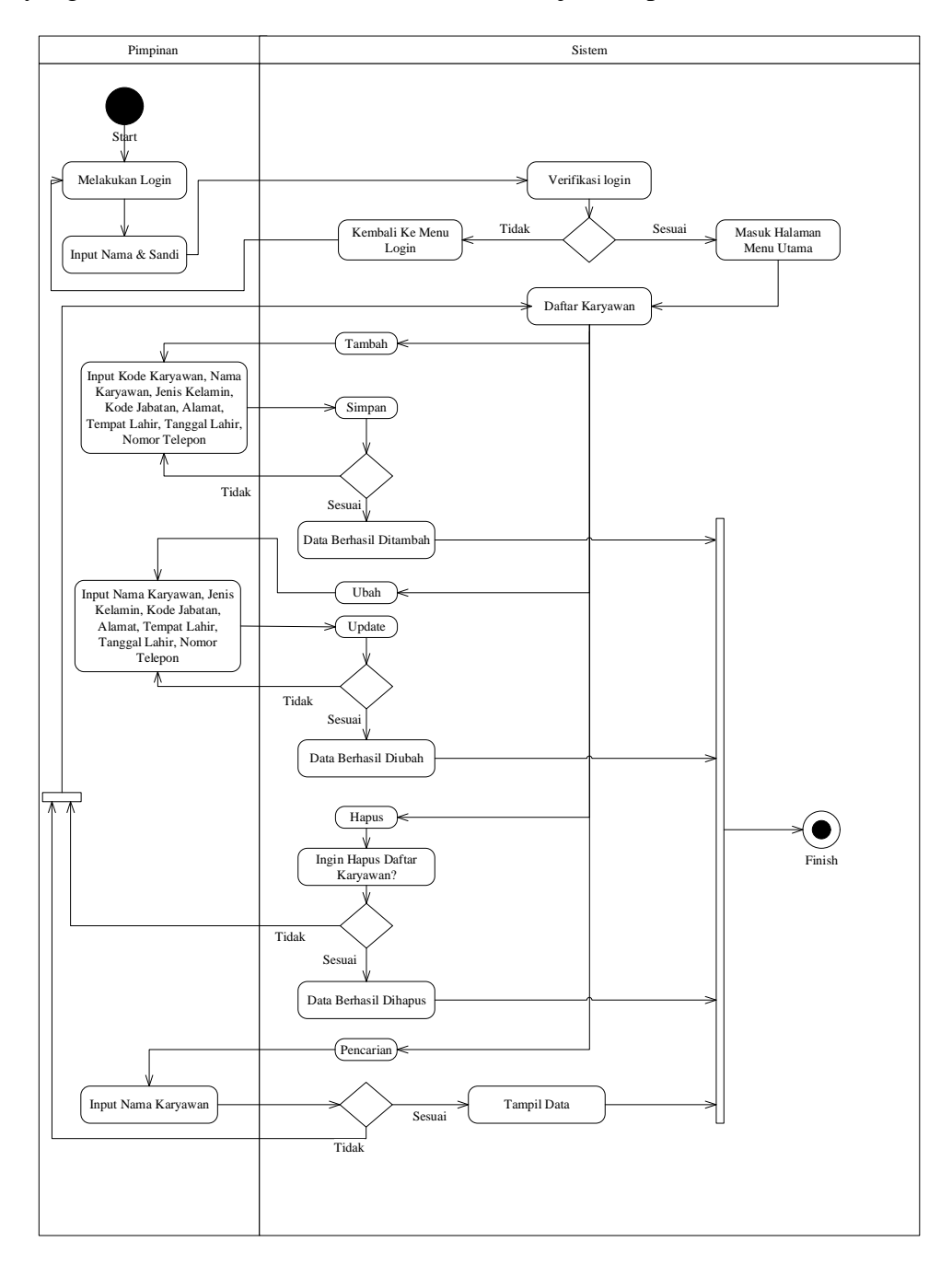

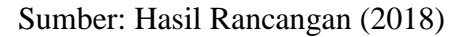

## Gambar III.7. Activity Diagram Daftar Karyawan Halaman Pimpinan

### 5. Activity Diagram Daftar Pengguna

Proses daftar pengguna merupakan proses otentifikasi pengguna untuk menampilkan, menambah, mengubah dan menghapus data-data pengguna yang dibutuhkan oleh sistem. Proses ini ditunjukkan pada Gambar III.8.

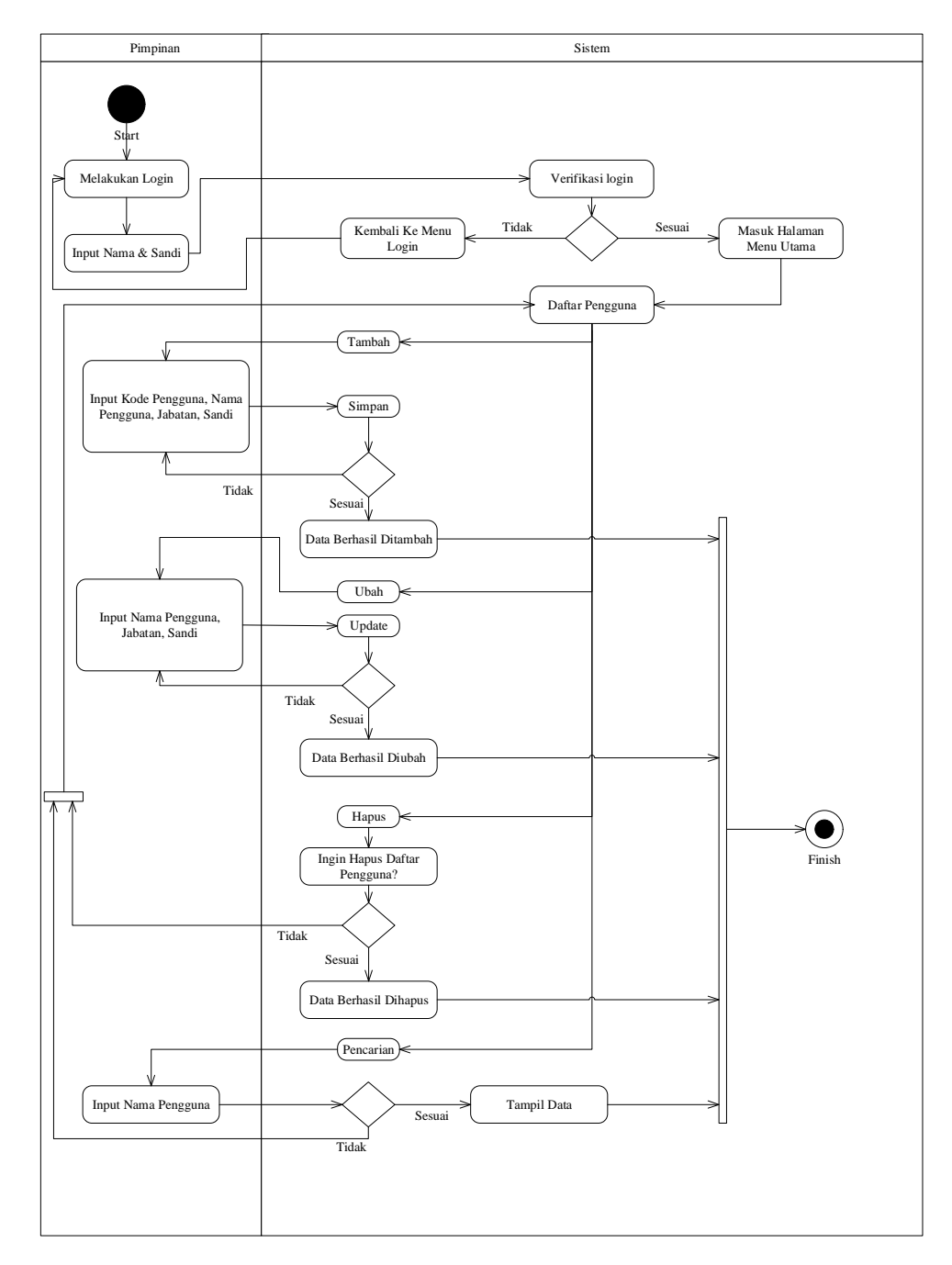

Sumber: Hasil Rancangan (2018)

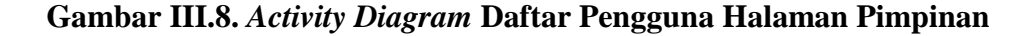

6. Activity Diagram Daftar Penggajian

Proses daftar penggajian merupakan proses otentifikasi pengguna untuk menampilkan, menambah, mengubah dan menghapus data-data penggajian yang dibutuhkan oleh sistem. Proses ini ditunjukkan pada Gambar III.9.

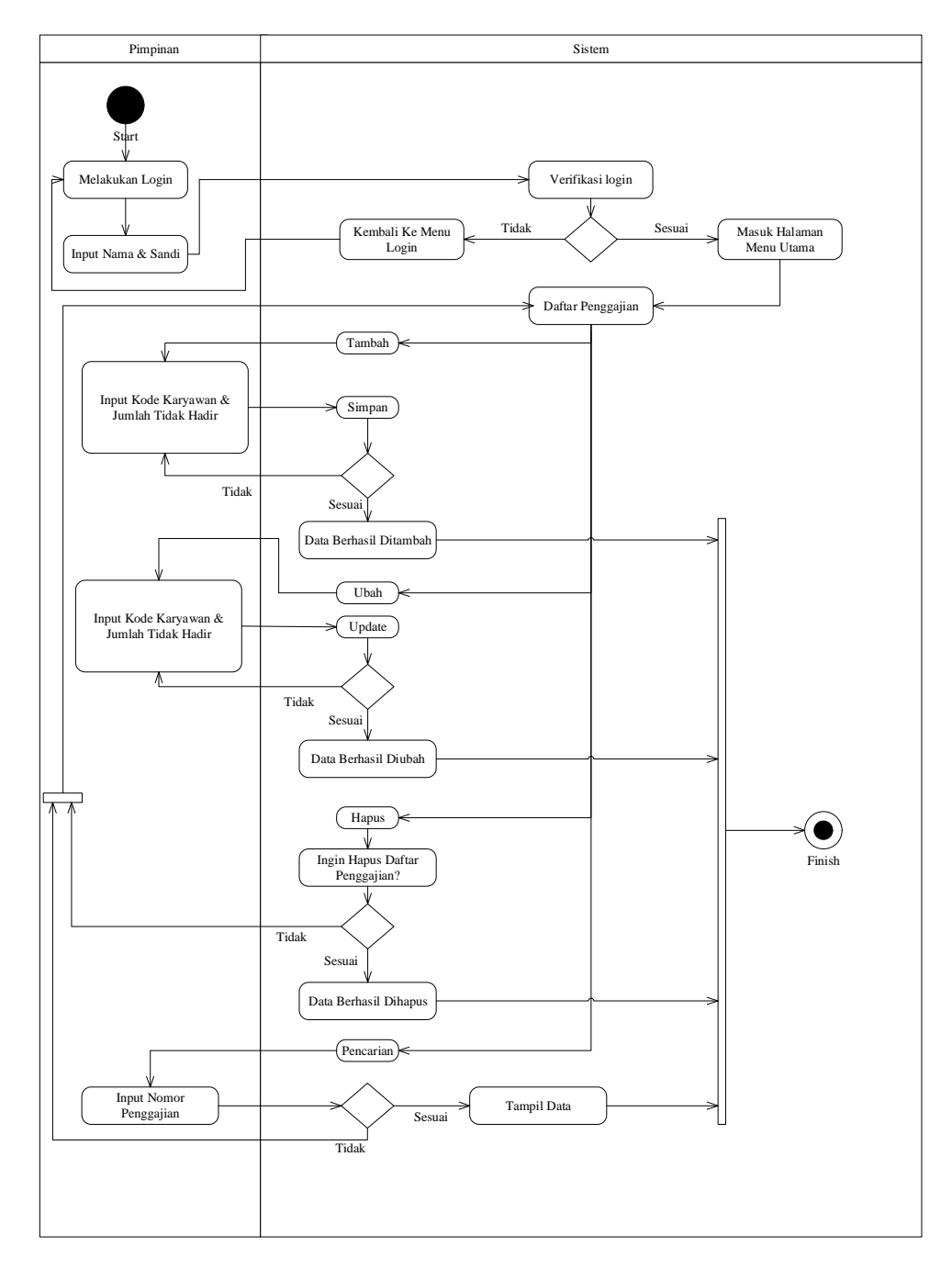

Sumber: Hasil Rancangan (2018)

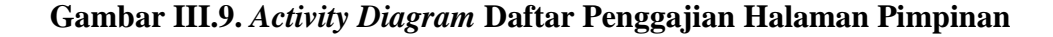

## 7. Activity Diagram Ganti Sandi

Proses ganti sandi merupakan proses otentifikasi pengguna untuk mengubah kata sandi dengan kata sandi yang baru. Proses ini ditunjukkan pada Gambar III.10.

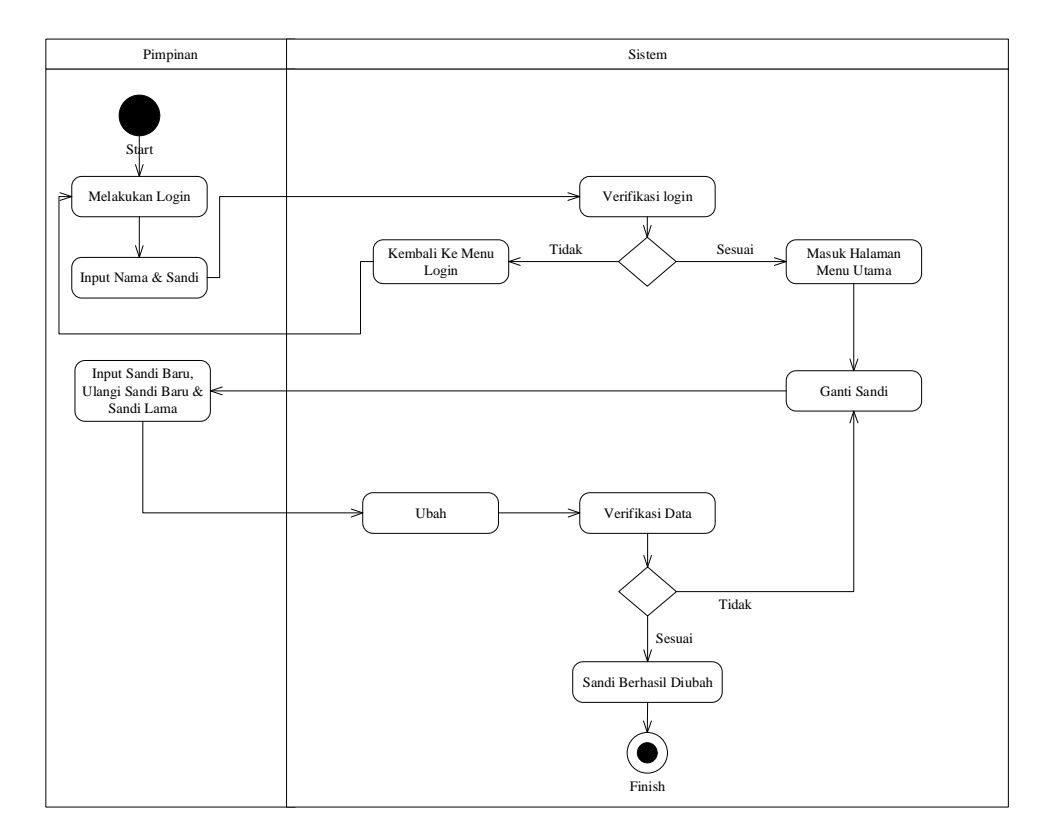

Sumber: Hasil Rancangan (2018)

## Gambar III.10. Activity Diagram Ganti Sandi Halaman Pimpinan

8. Activity Diagram Nominal Gaji

Proses nominal gaji merupakan proses otentifikasi pengguna untuk menampilkan, mengubah dan menghapus data-data nominal gaji yang dibutuhkan oleh sistem. Proses ini ditunjukkan pada Gambar III.11.

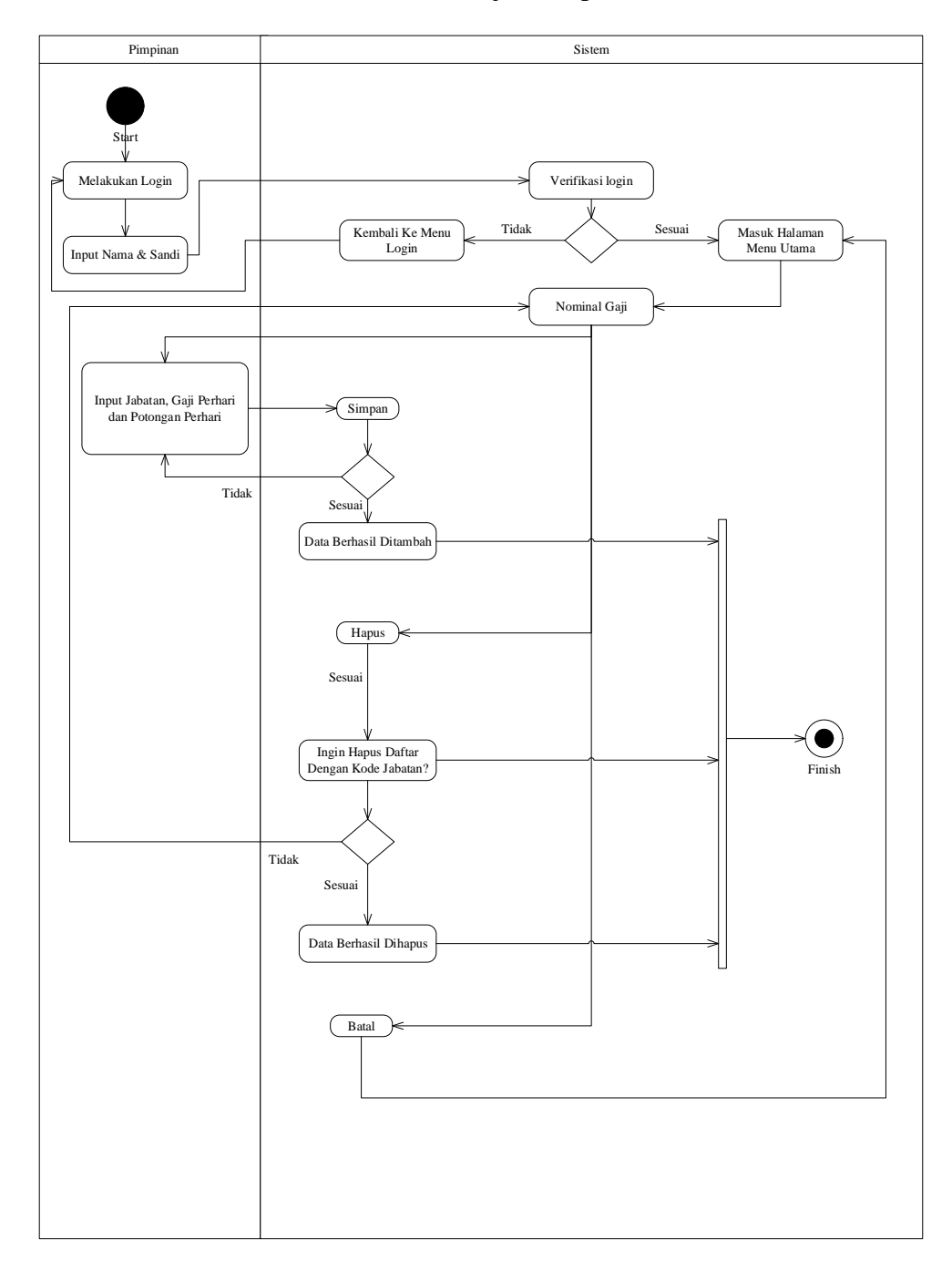

Sumber: Hasil Rancangan (2018)

## Gambar III.11. Activity Diagram Nominal Gaji Halaman Pimpinan

## 9. Activity Diagram Laporan

Proses laporan merupakan proses otentifikasi pengguna untuk menampilkan laporan-laporan yang dibutuhkan oleh pengguna. Proses ini ditunjukkan pada Gambar III.12.

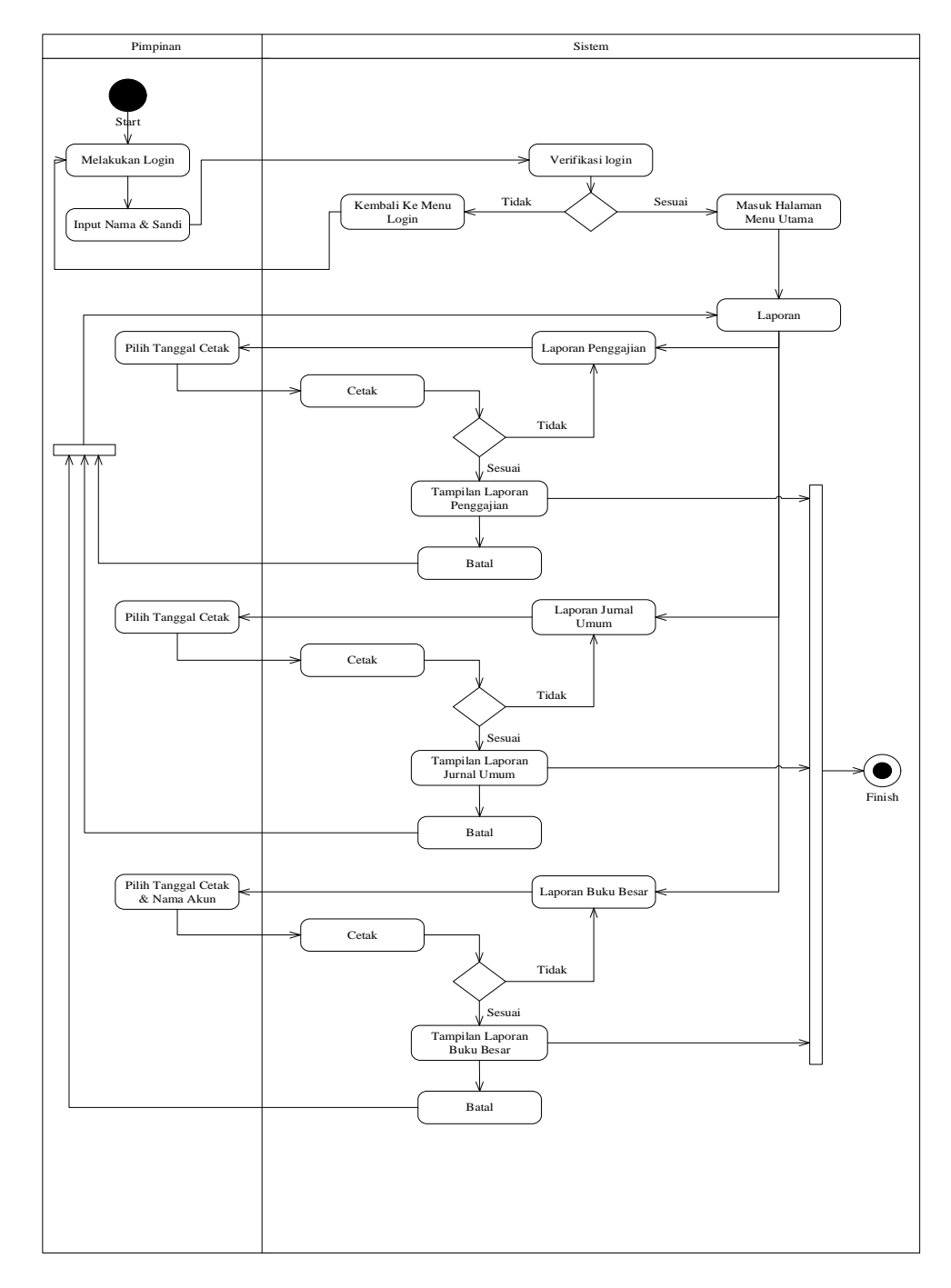

Sumber: Hasil Rancangan (2018)

## Gambar III.12. Activity Diagram Laporan Halaman Pimpinan

### 3.4. Desain

## 3.4.1. Entity Relationship Diagram (ERD)

ERD untuk memodelkan struktur data dan hubungan antar data, untuk menggambarkannya digunakan beberapa notasi dan simbol. Gambar dibawah ini menggambarkan bagaimana relasi antar entitas yang saling berhubungan dari sistem informasi akuntansi penggajian karyawan pada Bengkel Wiltra Motor Pontianak.

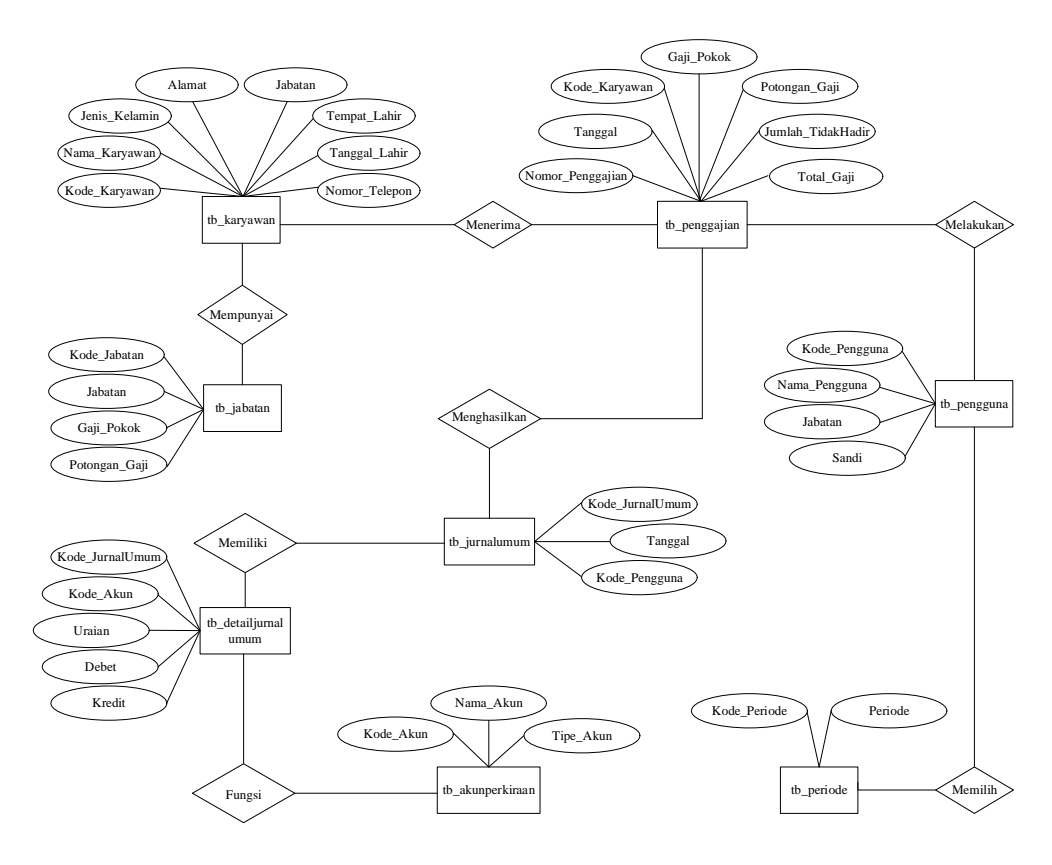

Sumber: Hasil Rancangan (2018)

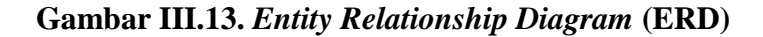

### 3.4.2. Logical Record Structure (LRS)

*Logical Record Structure* (LRS) merupakan penjabaran *database* dalam bentuk tabel. Gambar III.14. berikut ini merupakan *Logical Record Structure* pada Sistem Informasi Akuntansi Penggajian Pada Bengkel Wiltra Motor Pontianak.

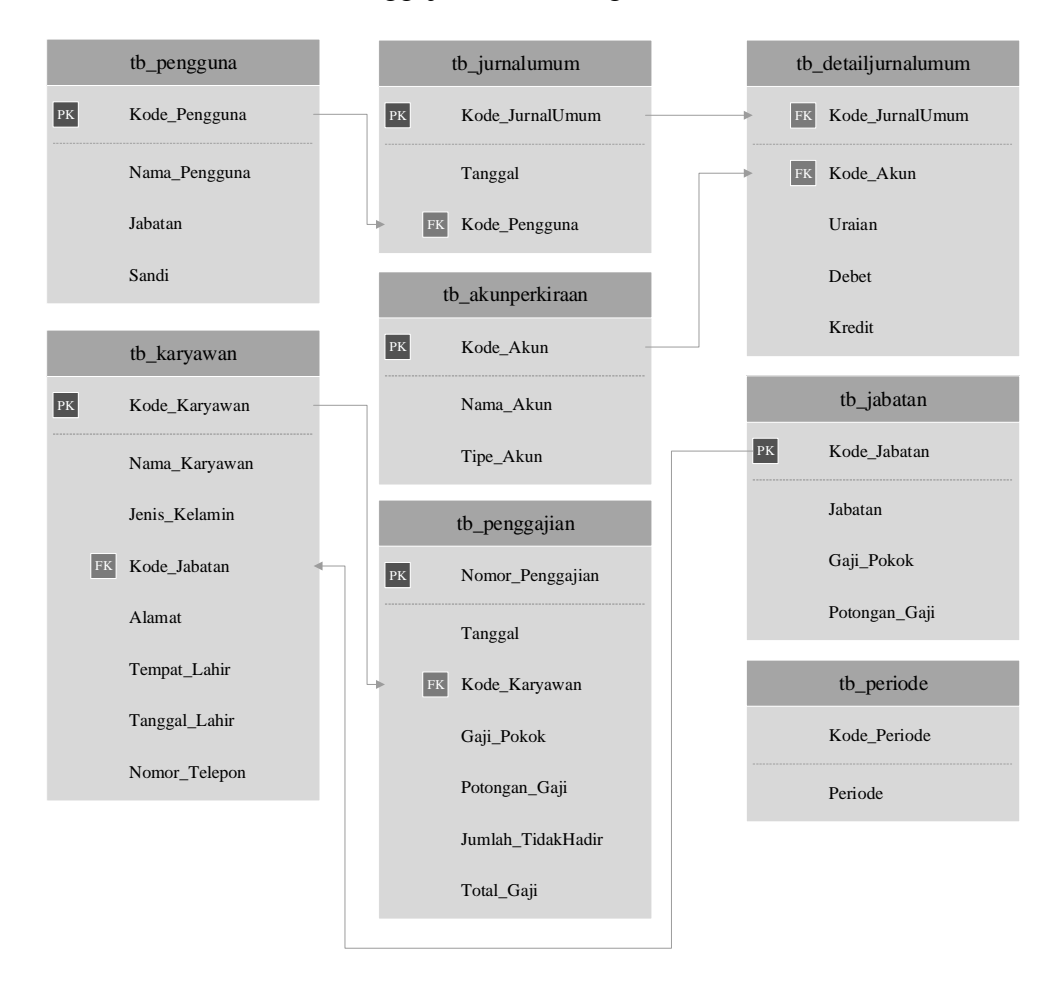

Sumber: Hasil Rancangan (2018)

#### Gambar III.14. Logical Record Structure (LRS)

#### 3.4.3. Spesifikasi File

## a. Spesifikasi File Data Akun Perkiraan

| Nama Database | : tb_akunperkiraan |
|---------------|--------------------|
| Nama File     | : Akun Perkiraan   |
| Tipe File     | : Transaksi        |

| Akses File     | : Random      |
|----------------|---------------|
| Panjang Record | : 65 Karakter |
| Field Key      | : Kode_Akun   |

# Tabel III.2.

# Spesifikasi File Data Akun Perkiraan

| No | Elemen Data | Akronim   | Tipe    | Panjang | Keterangan  |
|----|-------------|-----------|---------|---------|-------------|
| 1  | Kode Akun   | Kode_Akun | Varchar | 15      | Primary Key |
| 2  | Nama Akun   | Nama_Akun | Varchar | 25      |             |
| 3  | Tipe Akun   | Tipe_Akun | Varchar | 25      |             |

# b. Spesifikasi File Data Detail Jurnal Umum

| Nama Database  | : tb_detailjurnalumum |
|----------------|-----------------------|
| Nama File      | : Detail Jurnal Umum  |
| Tipe File      | : Transaksi           |
| Akses File     | : Random              |
| Panjang Record | : 80 Karakter         |
| Field Key      | : -                   |
|                |                       |

# Tabel III.3.

# Spesifikasi File Data Detail Jurnal Umum

| No | Elemen Data      | Akronim         | Tipe    | Panjang | Keterangan  |
|----|------------------|-----------------|---------|---------|-------------|
|    |                  |                 |         |         |             |
| 1  | Kode Jurnal Umum | Kode_JurnalUmum | Varchar | 15      | Foreign key |
| 2  | Kode Akun        | Kode_Akun       | Varchar | 15      | Foreign Key |
| 3  | Uraian           | Uraian          | Varchar | 50      |             |
| 4  | Debet            | Debet           | Double  |         |             |

| 5 | Kredit | Kredit | Double |  |  |
|---|--------|--------|--------|--|--|
|---|--------|--------|--------|--|--|

# c. Spesifikasi File Data Jabatan

| Nama Database  | : tb_jabatan   |
|----------------|----------------|
| Nama File      | : Jabatan      |
| Tipe File      | : Transaksi    |
| Akses File     | : Random       |
| Panjang Record | : 50 Karakter  |
| Field Key      | : Kode_Jabatan |

## Tabel III.4.

# Spesifikasi *File* Data Jabatan

| No | Elemen Data   | Akronim       | Tipe    | Panjang | Keterangan  |
|----|---------------|---------------|---------|---------|-------------|
| 1  | Kode Jabatan  | Kode_Jabatan  | Varchar | 25      | Primary Key |
| 2  | Jabatan       | Jabatan       | Varchar | 25      |             |
| 3  | Gaji Pokok    | Gaji_Pokok    | Double  |         |             |
| 4  | Potongan Gaji | Potongan_Gaji | Double  |         |             |

# d. Spesifikasi File Data Jurnal Umum

| Nama Database  | : tb_jurnalumum   |
|----------------|-------------------|
| Nama File      | : Jurnal Umum     |
| Tipe File      | : Transaksi       |
| Akses File     | : Random          |
| Panjang Record | : 40 Karakter     |
| Field Key      | : Kode_JurnalUmum |

## Tabel III.5.

# Spesifikasi *File* Data Jurnal Umum

| No | Elemen Data      | Akronim         | Tipe    | Panjang | Keterangan  |
|----|------------------|-----------------|---------|---------|-------------|
| 1  | Kode Jurnal Umum | Kode_JurnalUmum | Varchar | 15      | Primary Key |
| 2  | Tangggal         | Tanggal         | Date    |         |             |
| 3  | Kode Pengguna    | Kode_Pengguna   | Varchar | 25      | Foreign Key |

# e. Spesifikasi File Data Karyawan

| Nama Database  | : tb_karyawan   |
|----------------|-----------------|
| Nama File      | : Karyawan      |
| Tipe File      | : Transaksi     |
| Akses File     | : Random        |
| Panjang Record | : 190 Karakter  |
| Field Key      | : Kode_Karyawan |

## Tabel III.6.

# Spesifikasi File Data Karyawan

| No | Elemen Data   | Akronim       | Tipe    | Panjang | Keterangan  |
|----|---------------|---------------|---------|---------|-------------|
| 1  | Kode Karyawan | Kode_Karyawan | Varchar | 15      | Primary Key |
| 2  | Nama Karyawan | Nama_Karyawan | Varchar | 25      |             |
| 3  | Jenis Kelamin | Jenis_Kelamin | Varchar | 25      |             |
| 4  | Kode Jabatan  | Kode_Jabatan  | Varchar | 25      | Foreign Key |
| 5  | Alamat        | Alamat        | Varchar | 50      |             |
| 6  | Tempat Lahir  | Tempat_Lahir  | Varchar | 25      |             |
| 7  | Tanggal Lahir | Tanggal_Lahir | Date    |         |             |

| 8 | Nomor Telepon | Nomor_Telepon | Varchar | 25 |  |
|---|---------------|---------------|---------|----|--|
|   |               |               |         |    |  |

# f. Spesifikasi File Data Penggajian

| Nama Database  | : tb_penggajian    |
|----------------|--------------------|
| Nama File      | : Penggajian       |
| Tipe File      | : Transaksi        |
| Akses File     | : Random           |
| Panjang Record | : 60 Karakter      |
| Field Key      | : Nomor_Penggajian |

# Tabel III.7.

# Spesifikasi File Data Penggajian

| No | Elemen Data        | Akronim           | Tipe    | Panjang | Keterangan  |
|----|--------------------|-------------------|---------|---------|-------------|
| 1  | Nomor Penggajian   | Nomor_Penggajian  | Varchar | 25      | Primary Key |
| 2  | Tanggal            | Tanggal           | Date    |         |             |
| 3  | Kode Karyawan      | Kode_Karyawan     | Varchar | 25      | Foreign Key |
| 4  | Gaji Pokok         | Gaji_Pokok        | Double  |         |             |
| 5  | Potongan Gaji      | Potongan_Gaji     | Double  |         |             |
| 6  | Jumlah Tidak Hadir | Jumlah_TidakHadir | Int     | 10      |             |
| 7  | Total Gaji         | Total_Gaji        | Double  |         |             |

# g. Spesifikasi File Data Pengguna

| Nama Database | : tb_pengguna |  |  |
|---------------|---------------|--|--|
| Nama File     | : Pengguna    |  |  |

Tipe File : Transaksi

| Akses File     | : Random        |
|----------------|-----------------|
| Panjang Record | : 90 Karakter   |
| Field Key      | : Kode_Pengguna |

# Tabel III.8.

# Spesifikasi File Data Pengguna

| No | Elemen Data   | Akronim       | Tipe    | Panjang | Keterangan  |
|----|---------------|---------------|---------|---------|-------------|
|    |               |               |         |         |             |
| 1  | Kode Pengguna | Kode_Pengguna | Varchar | 15      | Primary Key |
| 2  | Nama Pengguna | Nama_Pengguna | Varchar | 25      |             |
| 3  | Jabatan       | Jabatan       | Varchar | 25      |             |
| 4  | Sandi         | Sandi         | Varchar | 25      |             |

# h. Spesifikasi File Data Periode

| Nama Database  | : tb_periode  |
|----------------|---------------|
| Nama File      | : Periode     |
| Tipe File      | : Transaksi   |
| Akses File     | : Random      |
| Panjang Record | : 15 Karakter |
| Field Key      | :-            |

# Tabel III.9.

# Spesifikasi File Data Periode

| No | Elemen Data  | Akronim      | Tipe     | Panjang | Keterangan |
|----|--------------|--------------|----------|---------|------------|
| 1  | Kode Periode | Kode_Periode | Varchar  | 15      |            |
| 2  | Periode      | Periode      | Datetime |         |            |

## 3.4.4. Sequence Diagram

Sequence Diagram menggambarkan interaksi antar masing-masing objek pada setiap *use case* dalam urutan waktu. Interaksi ini berupa pengiriman serangkaian data antar objek-objek yang saling berinteraksi.

**1.** Sequence Diagram Login

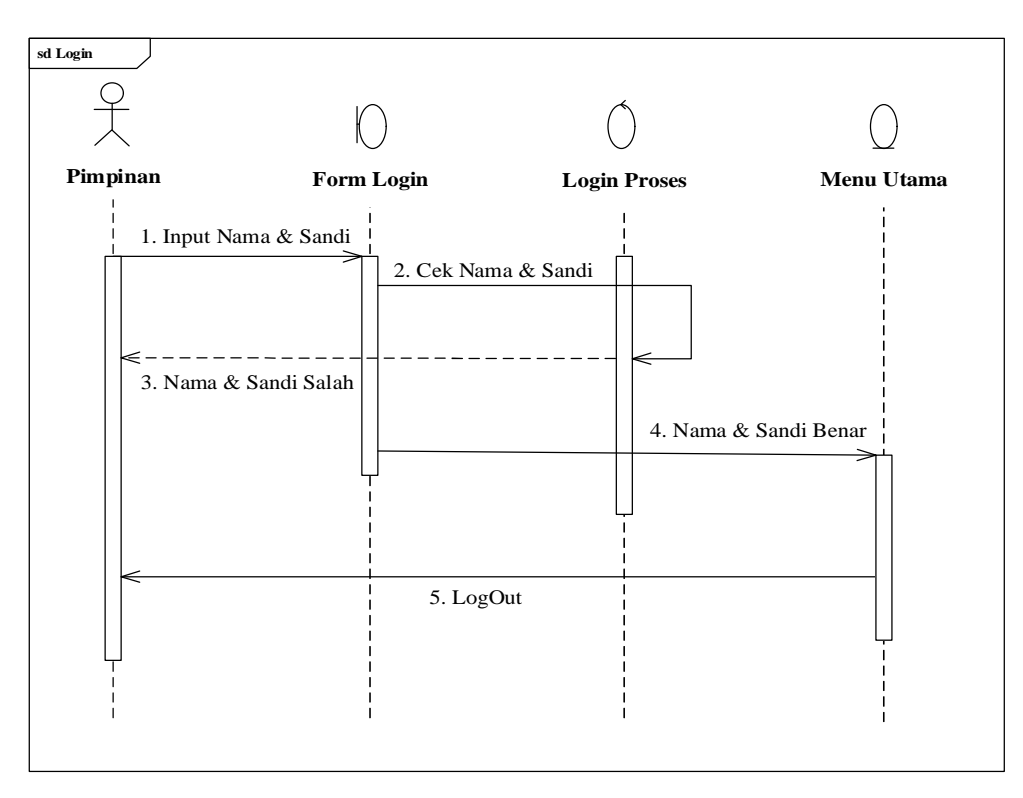

Sumber: Hasil Rancangan (2018)

Gambar III.15. Sequence Diagram Login

2. Sequence Diagram Penggajian

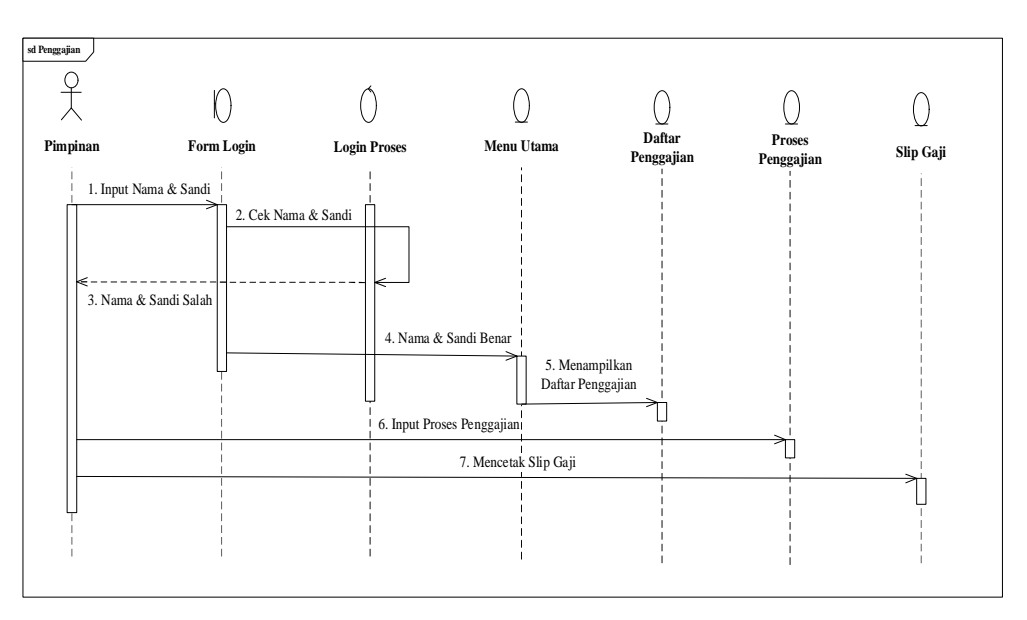

Sumber: Hasil Rancangan (2018)

Gambar III.16. Sequence Diagram Penggajian

### 3.4.5. Deployment Diagram

Deployment Diagram menunjukan susunan fisik sebuah sistem, menunjukan bagian perangkat lunak mana yang berjalan pada perangkat keras. Berikut gambar deployment diagram Sistem Informasi Akuntansi Penggajian Pada Bengkel Wiltra Motor Pontianak:

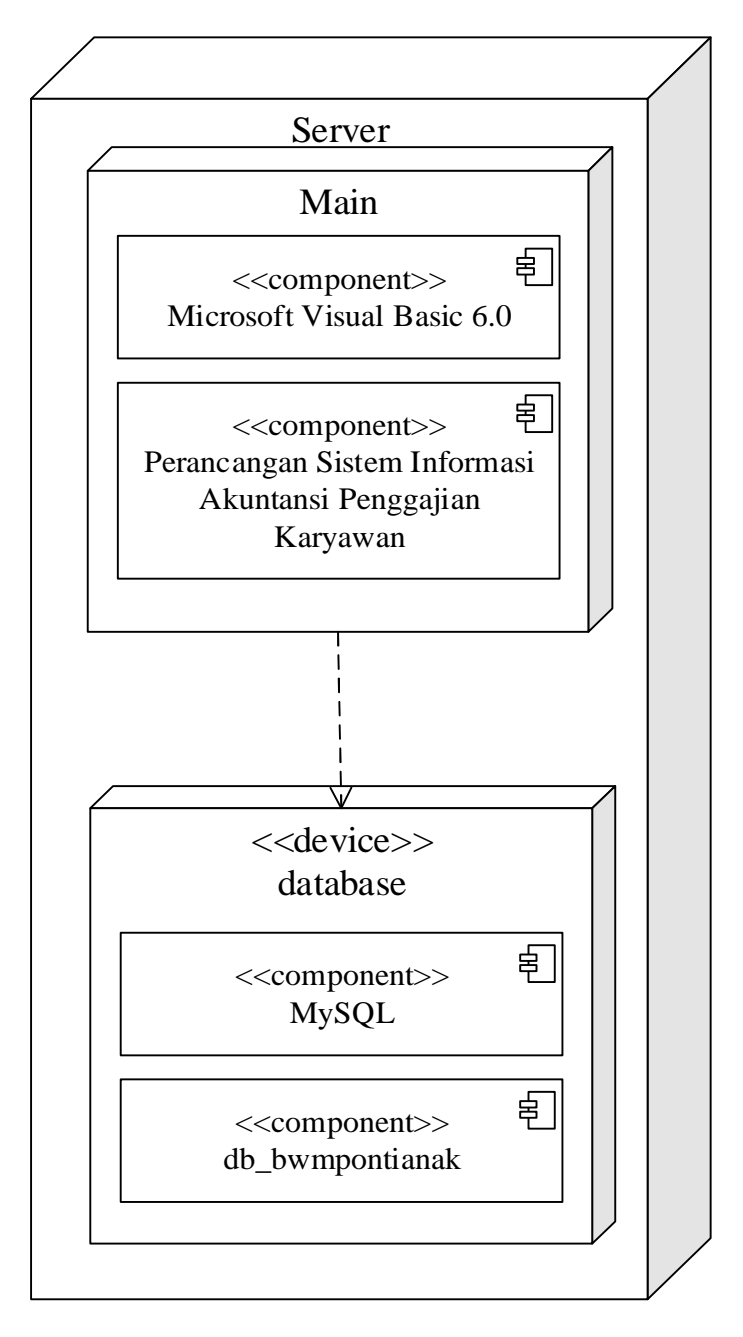

Sumber: Hasil Rancangan (2018)

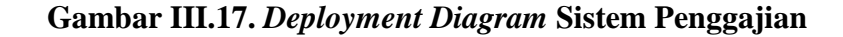

## 3.4.6. User Interface

1. User Interface Form Login

Pada *form login* pimpinan harus mengisi nama dan kata sandi yang benar untuk melanjutkan ke *form* menu utama.

| Nama       |          |   |
|------------|----------|---|
|            | Pimpinan | - |
| Kata Sandi | 00000000 |   |
|            |          | - |

Gambar III.18.

User Interface Form Login

## 2. User Interface Form Menu Utama

Pada *form* menu utama terdapat beberapa menu, yaitu *file*, daftar menu, transaksi, laporan dan pengaturan.

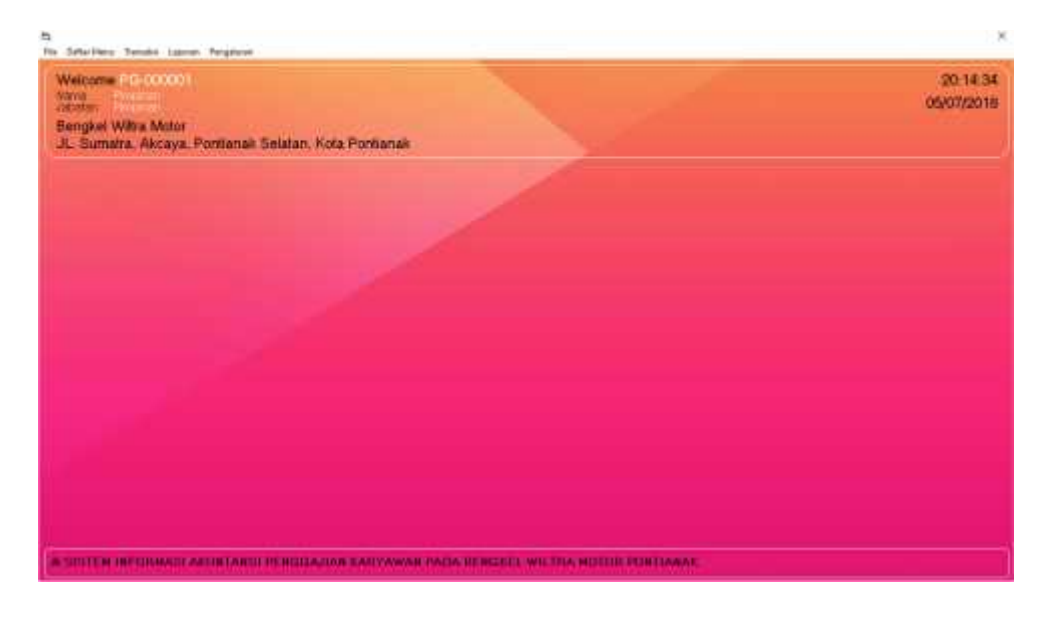

## Gambar III.19.

User Interface Form Menu Utama

## 3. User Interface Form Change Priod

Pada *form change period* pengguna pengguna harus memilih periode untuk menampilkan data-data sesuai periode yang telah dipilih.

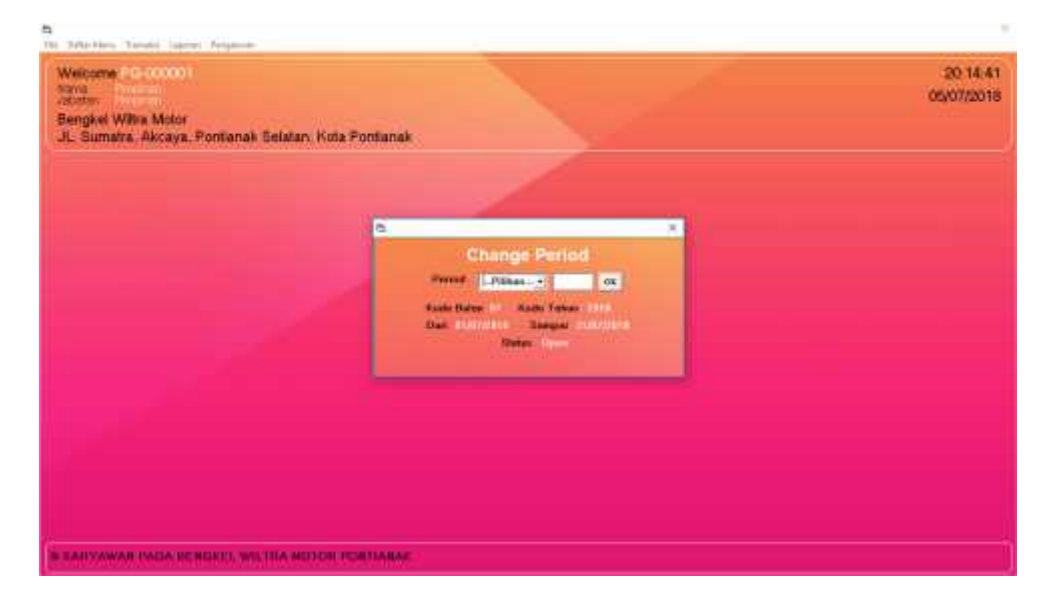

Gambar III.20.

User Interface Form Change Period

## 4. User Interface Form Daftar Akun Perkiraan

pada *form* daftar akun perkiraan pengguna dapat menambah, mengubah, menghapus serta mencari data yang ada pada daftar akun perkiraan.

| Minhouse Diff. Database                                                                                                    |                                                                                                    | 20.11.63                                                                                    |
|----------------------------------------------------------------------------------------------------|----------------------------------------------------------------------------------------------------|---------------------------------------------------------------------------------------------|
| Welcome in the other                                                                                                    |                                                                                                    | 20.1400                                                                                     |
| And other states in the state of the                                                                                                    |                                                                                                    | 05/07/2018                                                                                  |
| Bengkel Witre Motor                                                                                                    |                                                                                                    |                                                                                             |
| JL. Sumetra, Alicaya, Pontianak Se                                                                                                    | atan, nota Pontianak                                                                                                    |                                                                                             |
| Daftar Akun Darkiraa                                                                                                    |                                                                                                    |                                                                                             |
| Janai Akun Perkiraa                                                                                                    | II CONTRACTOR OF THE OWNER OF THE OWNER OWNER OF THE OWNER OF THE OWNER OF THE OWNER OF THE OWNER OF THE OWNER OF THE OWNER OF THE OWNER OF THE OWNER OF THE OWNER OF THE OWNER OF THE OWNER OF THE OWNER OF THE OWNER OF THE OWNER OF THE OWNER OF THE OWNER OF THE OWNER OWNER OF THE OWNER OWNER                                                                                                    |                                                                                             |
| Kada Abas News Abas                                                                                                    | The Abox                                                                                                    |                                                                                             |
| C-DOOMER Kan Kan B                                                                                                    | BateAtre                                                                                                    |                                                                                             |
| (-pinit) Bait Kallar                                                                                                    | Tana Aliva                                                                                                    |                                                                                             |
| Contraction of the                                                                                                    |                                                                                                    |                                                                                             |
| Tankat 2000                                                                                                    | Ungert                                                                                                    |                                                                                             |
| Malasana III Ingelia                                                                                                    |                                                                                                    |                                                                                             |
| Bengkel Witra Motor<br>JL. Bumatra, Akcaya, Pontianak Se                                                                                                    | latan, Kola Pontianak                                                                                                    | 20-30 0<br>05/07/2011                                                                       |
| Henne<br>Jacobe<br>Bengkel Witra Motor<br>JL. Sumatra, Akcaya, Portianak Se<br>Daftar Akun Perkiraa                                                                                                    | latar, Kole Pontianak                                                                                                    | 20-30 0<br>05/07/2011                                                                       |
| Anterna<br>Bengliel Witta Motor<br>JL Sumatra, Ancaya, Portianak Se<br>Daftar Akun Perkiraa<br>Kolo Aka                                                                                                    | latan, Kola Panbanak<br>M                                                                                                    | 20-30-0<br>(5)(07/2011                                                                      |
| Bengkel Witta Motor<br>JL Sumatta, Akcaya, Portianak Se<br>Daftar Akun Perkiraa<br>Kost Akas                                                                                                    | latan, Kota Pontianak<br>N Tije Akas<br>Tore Mare                                                                                                    | 20 30 0<br>(6507/2011                                                                       |
| Benglei Witra Motor<br>JL Sumatra, Akcaya, Pontianak Se<br>Daftar Akun Perkiraa<br>Kaw Aka<br>Kaw Aka<br>Jama Rak Kas<br>Jama Rak Kas                                                                                                    | latan, Kota Pontianak<br>N Tao Akas<br>Noro Akina                                                                                                    | 20 30 0<br>(65/07/2011                                                                      |
| Rengiel Witz Motor<br>J. Burnatis, Akcaya, Pontianak Se<br>Daftar Akun Perkiraa<br>Kaw Aka<br>1 omot ak kad<br>1 omot ak kad<br>1 omot ak kad<br>1 omot ak kad                                                                                                    | latan, Kota Pantianak<br>N Tye-Akas<br>Tura-Akas<br>Tura-Akas                                                                                                    | 2030.0<br>05/07/201                                                                         |
| Beogliel Wiltra Motor<br>JL Stamatra, Akcaya, Portianak Se<br>Daftar Akun Perkiraa<br>Kate Akas<br>Losse Akas<br>Losse Akas<br>Losse Akas<br>Losse Akas<br>Losse Akas<br>Losse Akas<br>Losse Akas<br>Losse Akas<br>Losse Akas<br>Losse Akas<br>Losse Akas<br>Losse Akas<br>Losse Akas<br>Losse Akas<br>Losse Akas<br>Losse Akas<br>Losse Akas<br>Losse Akas<br>Losse Akas                                                                                                    | latan, Kota Pantianak<br>N Tye Ataa<br>Tara Adam<br>Tara Ataa<br>Tara Ataa                                                                                                    | ×                                                                                           |
| Rendered Witta Motor<br>JL Burnette, Akcaya, Pontianak Se<br>Daftar Akun Perkiraa<br>Kate Maa<br>Kate Maa<br>Loosert Kate<br>I sento Bak tutae<br>I sento Bak tutae<br>I sento Bak tutae                                                                                                    | Istan, Kola Pantianak<br>n Tije Alua<br>Tije Alua<br>Tije Alua<br>Tije Alua<br>Tije Alua                                                                                                    | 20:30:0<br>05(07/201                                                                        |
| Mercunit<br>Martin<br>Benglei Witta Motor<br>JL. Sumatra, Ancaya, Pontianak Se<br>Daftar Akua<br>Kain Akua<br>Kain Akua<br>Kain Akua<br>Sara<br>Sara Kain<br>Sara Kain                                                             | latan, Kota Pontianak<br>N Tije Ataa<br>Tije Ataa<br>Tije Ataa<br>Tije Ataa<br>Tije Ataa<br>Tije Ataa<br>Tije Ataa<br>Tije Ataa<br>Tije Ataa<br>Tije Ataa<br>Tije Ataa                                                                                                    | 20300<br>05/07/201<br>×                                                                     |
| Becgliel Willia Motor<br>JL Burnatte, Akcaye, Portianak Se<br>Daftar Akun Perkiraa<br>Kate Aka<br>Losso Aka<br>Losso Aka<br>Losso Aka<br>Losso Aka<br>Losso Aka<br>Losso Aka<br>Losso Aka<br>Losso Aka<br>Losso Aka<br>Losso Aka<br>Losso Aka<br>Losso Aka<br>Losso Aka<br>Losso Aka<br>Losso Aka<br>Losso Aka<br>Losso Aka                                                                                                    | latan, Kota Pantianak<br>P<br>Tye Akas<br>Tye Akas<br>Tye Akas<br>Tye Akas<br>Tye Akas<br>Tye Akas<br>Tye Akas<br>Tye Akas<br>Tye Akas<br>Tye Akas<br>Tye Akas                                                                                                    | 20:300<br>05/07/201                                                                         |
| Becogiel Witra Motor<br>JL Barnetra, Akcaya, Portianak Se<br>Daftar Akun Perkiraa<br>Kan Akas<br>Long Akas<br>Long Akas<br>Long Akas<br>Long Akas<br>Long Akas<br>Long Akas<br>Long Akas<br>Long Akas<br>Long Akas<br>Long Akas<br>Long Akas<br>Long Akas<br>Long Akas<br>Long Akas<br>Long Akas<br>Long Akas<br>Long Akas<br>Long Akas<br>Long Akas<br>Long Akas                                                                                                    | latar, Kota Pantianak<br>N Tyo Asas Tyo Asas Tyo A                                                                                                    | 20:00<br>05077201                                                                           |
| Renduction Renduction Renductin Renduction Renduction Renduction Renduction Renduction R                                                                                                    | latan, Kota Pantianak<br>n<br>Tije Ataa<br>Tije Ataa<br>Tije At                                                                                                    | 20:00<br>05077201                                                                           |
| Kenter Hanne<br>Bernglief Witha Motor<br>JL Susmatra, Akcaya, Pontianak Se<br>Daftar Akun Perkiraa<br>Kente Akun Ras<br>I oseen Can Kall<br>I semia Bash Lafte<br>I semia Bash Lafte<br>I semia Bash Lafte                                                                                                    | latan, Kota Pontianak<br>N<br>Tije Atea<br>Tije Atea<br>Ti | 20:30 0<br>05(07/201                                                                        |
| Becogliel Willra Motor<br>JL Stamatra, Akcaya, Portianak Se<br>Daftar Akun Perkiraa<br>Keen Aka<br>Losson Aka<br>Losson Aka<br>Losson Aka<br>Losson Aka<br>Losson Aka<br>Losson Aka<br>Losson Aka<br>Losson Aka<br>Losson Aka<br>Losson Aka<br>Losson Aka<br>Losson Aka<br>Losson Aka<br>Losson Aka<br>Losson Aka<br>Losson Aka<br>Losson Aka                                                                                                    | latan, Kota Pantianak<br>P<br>Tar Alas<br>Tar Alas<br>Tar Alas<br>Tar Alas<br>Tar Alas<br>Tar Alas<br>Tar Alas<br>Tar Alas<br>Tar Alas<br>Tar Alas<br>Tar Alas<br>Tar Alas<br>Tar Alas                                                                                                    | 20:00<br>05/07/201                                                                          |
| Bengliel Witra Motor<br>JL Samatra, Akoaya, Portianak Se<br>Daftar Akun Perkiraa<br>Kole Aka<br>I oleka Kaka<br>I oleka Kaka<br>I oleka Kaka<br>I oleka Kaka<br>I oleka Kaka                                                                                                    | latan, Kota Pantianak<br>N<br>Tye Alas<br>Noro Alas<br>Noro Alas<br>Noro Alas<br>Noro Alas<br>Noro Alas<br>Noro Alas<br>Noro Alas<br>Noro Alas                                                                                                    | 20:00<br>0507/201                                                                           |
| Recodiel Willra Motor<br>JL Stamatra, Akcaya, Portianak Se<br>Daftar Akun Perkiraa<br>Kate Akas<br>1 osool<br>1 osool<br>1 osool<br>1 osool<br>1 bate taba<br>1 osool<br>1 bate taba<br>1 osool<br>1 bate taba                                                                                                    | latan, Kota Pontianak<br>N<br>Tipe Atau<br>Tipe Atau<br>Tipe Atau<br>Tipe Atau<br>Tipe Atau<br>Tipe Atau<br>Tipe Atau<br>Tipe Atau<br>Tipe Atau<br>Tipe Atau<br>Tipe Atau<br>Tipe Atau<br>Tipe Atau<br>Tipe Atau<br>Tipe Atau<br>Tipe Atau<br>Tipe Atau<br>Tipe Atau<br>Tipe Atau<br>Tipe Atau<br>Tipe Atau<br>Tipe Atau                                                                                                    | x<br>x<br>x<br>x<br>x<br>x<br>x<br>x<br>x<br>x<br>x<br>x<br>x<br>x<br>x<br>x<br>x<br>x<br>x |
| Kennen Kennen Kenn<br>Kennen Kennen Kennen Kennen Kennen Kennen Kennen Kennen Kennen Kennen Kennen Kennen Kennen Kennen Kennen Kennen Kennen Kennen Kennen Kennen Kennen Kennen Kennen Kennen Kennen Kennen Kennen Kennen Kennen Kennen Kennen Kennen Kennen Kenn                                                                                                    | latan, Kota Pontianak<br>D Tye Atea<br>Tye Atea<br>T                                                                                                    | 2030.0<br>05077201                                                                          |
| Recycled Willra Motor<br>AL Sumatra, Akcaya, Portianak Se<br>Daftar Akun Perkiraa<br>Kasa Aka<br>Lossofia Car Aya<br>Lossofia Baka Lak<br>Lossofia Baka Car                                                                                                    | Istan, Kota Pontianak<br>P<br>Tar Alan<br>Tar Alan<br>Tar Alan<br>Tar Alan<br>Tar Alan<br>Tar Alan<br>Tar Alan<br>Tar Alan<br>Tar Alan<br>Tar Alan<br>Tar Alan<br>Tar Alan                                                                                                    | 2030.0<br>65/07/2011                                                                        |
| Tantan Akan<br>Bengkel Witra Motor<br>JL Stamatra, Akcaya, Portianak Se<br>Daftar Akun Perkiraa<br>Kan Akan<br>Kan Akan<br>Kan Ak | Intern, Kota Pontianal<br>D<br>Tye Alas<br>Tye Alas                                                                                                    | 20 30 0<br>05/07/2011                                                                       |
| Tanink                                                                                                    | latan, Kota Pontianak<br>N Taya Assa<br>Taya Assa<br>Taya Ass                                                                                                    | 2030 C<br>GS(07201)                                                                         |

## Gambar III.21.

User Interface Form Daftar Akun Perkiraan

.

## 5. User Interface Form Daftar Karyawan

pada *form* daftar karyawan pengguna dapat menambah, mengubah, menghapus serta mencari data yang ada pada daftar karyawan.

| and the second second se                                                                                                    | G-000001                                                                                                    |                                                                                                    |                                                                                                    |                                                                                                    |                                                               |                                                                                                    | 20,15/                                                                                |
|----------------------------------------------------------------------------------------------------|----------------------------------------------------------------------------------------------------|----------------------------------------------------------------------------------------------------|----------------------------------------------------------------------------------------------------|----------------------------------------------------------------------------------------------------|---------------------------------------------------------------|----------------------------------------------------------------------------------------------------|---------------------------------------------------------------------------------------|
| Sengirel W                                                                                                    | Rra Motor<br>Ia, Akcaya Ponta                                                                                                    | mak Selatan, Kr                                                                                                    | te Pontianak                                                                                                    |                                                                                                    |                                                               |                                                                                                    |                                                                                       |
| aftar                                                                                                    | Karyawan                                                                                                    | Contraction of                                                                                                    | 1000                                                                                                    | Markin Contraction                                                                                               | Transit Labo                                                  | Transit Laboration                                                                                                    | Trans Desce                                                                           |
| B. 000000<br>R. 000000                                                                                                    | Dott: Afanik A Mil<br>Either 2 Africa<br>Gang France                                                                                                    | Perenguan<br>Last val<br>Last val                                                                                                    | Passaging Isrik<br>Pajat Celen                                                                                                    | Prints Tydan tyf April print gymylan og Y<br>Typing Caung Vy<br>De hele kand er elk                              | Donad<br>Light<br>Jose                                        | 2012-1991<br>40-07-1992<br>40-08-1993                                                                                                    | 100001773.000<br>10111377790<br>1011377790                                            |
|                                                                                                    |                                                                                                    |                                                                                                    |                                                                                                    |                                                                                                    |                                                               |                                                                                                    |                                                                                       |
|                                                                                                    |                                                                                                    |                                                                                                    |                                                                                                    |                                                                                                    |                                                               |                                                                                                    |                                                                                       |
|                                                                                                    |                                                                                                    |                                                                                                    |                                                                                                    |                                                                                                    |                                                               |                                                                                                    |                                                                                       |
|                                                                                                    |                                                                                                    |                                                                                                    |                                                                                                    |                                                                                                    |                                                               |                                                                                                    |                                                                                       |
|                                                                                                    |                                                                                                    |                                                                                                    |                                                                                                    |                                                                                                    |                                                               |                                                                                                    |                                                                                       |
| 1.20                                                                                                    | 1                                                                                                    | 11                                                                                                    | Paramiant                                                                                                    | anta Kalgawat I                                                                                                  |                                                               |                                                                                                    | -                                                                                     |
| Language                                                                                                    | 1000                                                                                                    | and the second second s | A CONTRACTOR                                                                                                    | and the second second second second second second second second second second second second second second second | and so the                                                    |                                                                                                    | 10101                                                                                 |
|                                                                                                    | The second second                                                                                                    | and the second second                                                                                                    | and the state of the state of the                                                                                                    |                                                                                                    |                                                               |                                                                                                    |                                                                                       |
|                                                                                                    | NOGAJIAR KARVA                                                                                                    | NAME FOR DESIGN AND                                                                                                    | NGREE WILTON H                                                                                                    | OTOT PONYARAS                                                                                                    |                                                               |                                                                                                    |                                                                                       |
| COMPACT P                                                                                                    | NOGALINH KANYA                                                                                                    | NAME PARTY OF                                                                                                    | NUTLE WILTON                                                                                                    | OTTER PONYAWAR                                                                                                   |                                                               |                                                                                                    |                                                                                       |
| (Teksi P                                                                                                    | CHOREAUNH CATTO                                                                                                    | AWAR YATER OLD                                                                                                    | NOTE: WILTON W                                                                                                    | OTOH PONYAWAR                                                                                                    |                                                               |                                                                                                    | 23-33                                                                                 |
| Velcome                                                                                                    | (NOCA JISA 1401)                                                                                                    | AWAR PATH OF                                                                                                    | NUREL WILTON #                                                                                                    | OTCH PONYARAS                                                                                                    |                                                               |                                                                                                    | 23.33<br>06/06/24                                                                     |
| /elcome<br>Salan<br>englial W<br>L. Sumiti                                                                                                    | CROCEAUNE CARTY<br>CLOCOCCI<br>CLOCOCCI<br>CLOCOCCI<br>CLOCOCCI<br>CARTY<br>CROCEAUNE CARTY<br>CROCEAUNE CARTY<br>CROCEAUNE<br>CROCEAUNE | nak Selatan, Ko                                                                                                    | Marce WILTON W                                                                                                    | STER PONTAAA                                                                                                    |                                                               |                                                                                                    | 23 33<br>09/06/20                                                                     |
| Velcome<br>Velcome<br>Estim<br>englial W<br>L Sumatr<br>aftar                                                                                                    | Alira Mctor<br>a. Accaya: Pontar<br>Karyawan                                                                                                    | NWAR MADE OF                                                                                                    | NGECL WILLING H                                                                                                    |                                                                                                    |                                                               |                                                                                                    | 23-33<br>06/06/20                                                                     |
| /elcome<br>Salan<br>sogliel W<br>L Sumath<br>aftar                                                                                                    | Alina Motor<br>Alina Motor<br>Alina Motor<br>Alina Motor<br>Mana Kangawa<br>Sana Kangawa<br>Sana Kangawa                                                                                                    | nak Selatan, Ko<br>Jain Kotaa                                                                                                    | nta Portianak                                                                                                    |                                                                                                    | × Treps Late<br>Treps Late                                    | Tagget Law<br>114 [16]                                                                                                    | 23 33<br>08/06/20<br>Name Torque                                                      |
| /alcome<br>/alcome<br>2.5<br>engliet W<br>Sumati<br>aftar<br>is targena                                                                                                    | Alexandre and a second second                                                                                                    | nak Selatan, Ko<br>Juan Kotaa<br>Latua<br>Latua                                                                                                    | ota Poolianak<br>Cato Reyande                                                                                                    |                                                                                                    | X Treat Late<br>Total<br>Total<br>Total                       | Tagget Law<br>III III<br>IIII IIII<br>IIII IIII<br>IIII IIII                                                                                                    | 23 33<br>06/06/27                                                                     |
| /ekcome<br>Sillion<br>engliel W<br>Silmatt<br><b>aftar</b><br>di tarpara<br>silono<br>anno<br>anno<br>anno<br>anno<br>anno<br>anno<br>anno                                                                                                    | Atra Motor<br>na. Aocaya. Pontian<br>Karyawan<br>Sama Sanasa<br>Baranan<br>Baranan<br>Baranan<br>Baranan<br>Baranan                                                                                                    | nak Selatan, Ko<br>Jua Kitaa<br>Latwi<br>Latwi<br>Ferman                                                                                                    | na Poolianak<br>Kata Faryawa<br>Kata Faryawa                                                                                                    |                                                                                                    | × Treps Laki<br>Trend<br>Trend<br>Trend<br>Trend              | Tagget Law<br>III II III<br>IIII IIII<br>IIII IIII<br>IIIII IIII<br>IIIII IIII<br>IIIII IIII                                                                                                    | 23 33<br>06/06/27                                                                     |
| Alcome<br>Malcome<br>Engliel W<br>L. Sumati<br>aftar<br>di Surrati<br>Commi                                                                                                    | Na Avcor<br>Altra Motor<br>R. Avcaya. Portian<br>Karyawan<br>Estrema 1<br>Estrema 1<br>Estrema 1                                                                                                    | nak Selatan, Ko<br>Jua Ketaa<br>Latua<br>Latua<br>Perepat                                                                                                    | sta Pordianak<br>Calo Faryumat<br>More Karyumat<br>More Karyumat                                                                                                    |                                                                                                    | X Tropp Labi<br>Tronget Labi<br>Trained<br>Trained<br>Trained | Despet Law<br>Risk Int<br>Alati Hill<br>Risk Int<br>Best Provi                                                                                                    | 23.33<br>06/06/22<br>Name: Design<br>10 Design<br>10 Design<br>10 Design<br>10 Design |
| Velcome<br>Stan<br>Engliel W<br>L. Sumati<br>Haftar<br>di Sumati<br>Commi                                                                                                    | Instantink Antiv<br>Leboool<br>Mra Motor<br>Ia Akcaya Portar<br>Karyawan<br>Easten I<br>Easten I<br>Easten I<br>Easten I                                                                                                    | nak Selatan, Ko<br>Jack Kotaa<br>Latan<br>Latan<br>Menyaa                                                                                                    | Ita Portianak<br>Calo Faryowa<br>More Karyawa<br>More Karyawa<br>Matana                                                                                                    | CITCHI PONTUARA.                                                                                                 | ×<br>Trappicali<br>Possal<br>Possal<br>Possal                 | Despetites<br>Bistore<br>Bistore<br>Bistores                                                                                                    | 23.33<br>06/06/22<br>10/2010<br>10/2010<br>10/2010<br>10/2010                         |
| Velcome<br>diale<br>engliel W<br>L. Sumeti<br>Vaftar<br>estator<br>Lesson<br>Lesson                                                                                                    | CROCOLLINA FAILY<br>1: EDCCOLL<br>Atra Mictor<br>a: Ancaya: Porniar<br>Karyawan<br>Entron<br>Entron<br>Entron<br>Entron                                                                                                    | nak Selatan, Ko<br>Data Selatan, Ko<br>Latina<br>Latina<br>Neorgaa                                                                                                    | na Pontianak<br>Ita Pontianak<br>Cata Faryawa<br>Nasa Karyawa<br>Adama<br>Adama                                                                                                    | CITCHI PONTUARA.                                                                                                 | X Trapp Late<br>Transf                                        | Despit Low<br>In 2 mil<br>A12 mil<br>A12 mil<br>A12 mil<br>A14 mil<br>A14 mil<br>A1 | 23.33<br>06/06/22<br>Minute Despit                                                    |
| Velcome<br>State<br>english<br>english<br>Caftar<br>Locato<br>Locato<br>Locato<br>Locato<br>Locato<br>Locato                                                                                                    | Noradoulink Anity<br>Nara Motor<br>In Ancaya, Pornar<br>Karyawan<br>Estremi<br>Represent<br>Estremi<br>Represent                                                                                                    | nak Selatan, Ko<br>Jua Ketaa<br>Lat wi<br>Lat wi<br>Herepan                                                                                                    | nta Portianak<br>Portianak<br>Cate Faryumet<br>Nove Faryumet<br>Nove F | CITCHI PONTUARA.                                                                                                 | × Traget Labi<br>Trained<br>Trained<br>Trained<br>Trained     | Tragget Lake<br>Birl I mi<br>Alati Miri<br>Alati Miri<br>Anator Miri                                                                                                    | 22 33<br>06/08/27<br>Name Davy<br>Without<br>Without<br>Without<br>Without            |
| Velcome<br>Velcome<br>State<br>State<br>State<br>State<br>Const<br>Const<br>Co | National Anno 1990<br>Nata Motor<br>In Ancaya, Portian<br>Karyawan<br>Estiman<br>Estiman<br>Karyawan                                                                                                    | nak Selatan, Ko<br>Jua Ketaa<br>Latua<br>Latua<br>Keepa                                                                                                    | nta Portianak<br>Cale Faryumet<br>North Taryumet<br>North Taryumet<br>North Taryumet<br>North Taryumet<br>North Taryumet<br>North Taryumet<br>North Taryumet<br>North Taryumet<br>North Taryumet<br>North Taryumet<br>North Taryumet<br>North Taryumet<br>North Taryumet                                                                                                    | CITCHI PONTUARA.                                                                                                 | ×<br>Troppitalii<br>Troinii<br>Troinii<br>Troinii             | Transport Labor<br>Bill St. 201<br>Bill St. 201<br>Bill St. 2017<br>Bill St. 2017<br>Bill St. 2017<br>Bill St. 2017                                                                                                    | 22 33<br>06/06/2<br>Name Darge<br>N Datase<br>N Datase                                |
| Velcome<br>oraș<br>engliei Velcome<br>internet<br>L Sumeti<br>L Sumeti<br>L Sumeti<br>L Sumeti<br>L Sumeti<br>L Sumeti                                                                                                    | Ara Motor<br>a. Aecaya. Pomar<br>Karyawan<br>Carrent I<br>Earment<br>Earment                                                                                                    | nak Selatan Ko<br>Jack Kotaw<br>Latan<br>Latan<br>Latan<br>Latan                                                                                                    | ola Portianak<br>Sana<br>Sana<br>Anton Karyawa<br>Anton Karyawa<br>Anton Karyawa<br>Anton Karyawa<br>Anton Karyawa<br>Anton Karyawa<br>Anton Karyawa                                                                                                    | CITCHI PONTUARA.                                                                                                 | 2 Torget Late<br>Toronal<br>Toronal<br>Toronal                | Despritive<br>BUILTIN<br>BUILTIN<br>BUILTIN<br>BUILTIN<br>BUILTIN                                                                                                    | 23.33<br>06/06/2                                                                      |

## Gambar III.22.

User Interface Form Daftar Karyawan

## 6. User Interface Form Daftar Pengguna

pada *form* daftar pengguna, pengguna dapat menambah, mengubah, menghapus serta mencari data yang ada pada daftar pengguna.

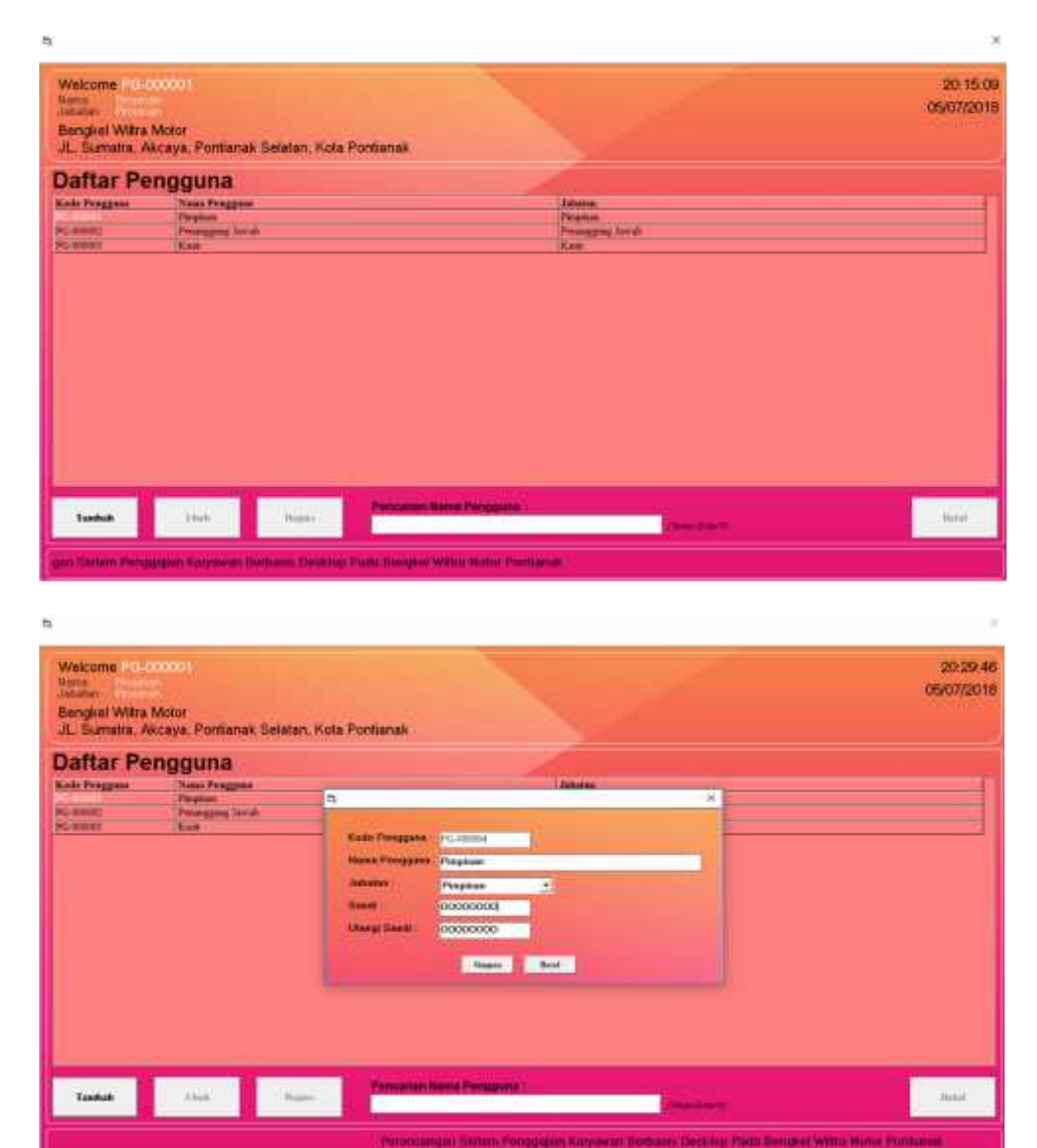

# Gambar III.23.

User Interface Form Daftar Pengguna

## 7. User Interface Form Daftar Penggajian

pada *form* daftar penggajian pengguna dapat menambah, mengubah, menghapus serta mencari data yang ada pada daftar penggajian.

| Welcome Plains                                                                                                    | 0001                                                                                                    |                                                                                                    |                                                                                                    |                                                                                                    | 21.08.2                                                                                                    |
|----------------------------------------------------------------------------------------------------|----------------------------------------------------------------------------------------------------|----------------------------------------------------------------------------------------------------|----------------------------------------------------------------------------------------------------|----------------------------------------------------------------------------------------------------|----------------------------------------------------------------------------------------------------|
| Allowing and and and and and and and and and and                                                                                                   |                                                                                                    |                                                                                                    |                                                                                                    |                                                                                                    | 28/08/201                                                                                                    |
| Bengkel Wiltra N                                                                                                    | lotor                                                                                                    |                                                                                                    |                                                                                                    |                                                                                                    |                                                                                                    |
| JL Sumatra, Aki                                                                                                    | caya, Pontianak Selatan, Kota Pontianak                                                                                                    |                                                                                                    |                                                                                                    |                                                                                                    |                                                                                                    |
| Daftar Per                                                                                                    | nggajian                                                                                                    |                                                                                                    |                                                                                                    |                                                                                                    |                                                                                                    |
| omer Punganjan                                                                                                    | Tanggui Xinda Karyawan                                                                                                    | Gap Pakok                                                                                                    | Petrogen Jonish Tol                                                                                                    | sk Hatir                                                                                                    | Tetal Cap                                                                                                    |
| 5-00000                                                                                                    | 2010/0118 828-200000                                                                                                    | 1,100,000                                                                                                    | 146.000                                                                                                    |                                                                                                    | 3.094100                                                                                                    |
| 5 00000                                                                                                    | Serie Tria KA (0000)                                                                                                    | I 190.900                                                                                                    | DOL BOR                                                                                                    |                                                                                                    | 1.296 (40)                                                                                                    |
| Calle May Targe                                                                                                    | and the second second second second second second second second second second second second second second second                                                                                                    |                                                                                                    |                                                                                                    |                                                                                                    |                                                                                                    |
| Tanduk                                                                                                    | Chail Transa Personal                                                                                                    | n Norme Penggalan :<br>INNASIA ARTIJAKAN PENGGAJIAN                                                                                                    | Printerson<br>Karlyawar Patra Berlint                                                                                                    | a witted Notice Po                                                                                                    | Ratal<br>NTIANAA                                                                                                    |
| Velcome P 0-00                                                                                                    | their freeze                                                                                                    | n Norme Penggalan                                                                                                    | Palai man                                                                                                    | a wilitig Noton Po                                                                                                    | 8444<br>877ANAA<br>21.08<br>26/06/20                                                                                                    |
| Velcome 2010<br>International<br>Sengioni Wittra M<br>L. Sumatra, Aka<br>Saftar Per                                                                | their Trees Personn<br>PERANDANDAN SECT H 1099<br>0001<br>0001<br>0001                                                                                                    | n Norme Penggalan :                                                                                                    | Palei men                                                                                                    | 2 WILTHA HOTON PO                                                                                                    | 8444<br>8704848<br>21.08:<br>29/08/20                                                                                                   |
| Vekcome PO OC<br>International<br>Bengkel Witha M<br>IL Sumatra, Aki<br>Daftar Per<br>Servers<br>Servers<br>Servers<br>Servers                     | Cool Internet Colors Constants<br>Cool Internet Colors Constants<br>Cool Internet Colors Constants<br>Cool Internet Colors Constants<br>Cool Internet Colors Constants<br>Cool Internet Colors Constants<br>Cool Internet Colors Constants<br>Cool Internet Colors Colors Co                                                                                                    | In Normer Penggalan :<br>DIMANU ALUMTANIU PENGUAJIAN<br>Alumer / Sectors<br>Jobotus<br>Day Pake<br>Patenges Portan<br>Jobotus                                                                                                    | Print many<br>ANYAWAN PARA PARA PERSITY<br>ANYAWAN PARA PARA PERSITY<br>ANYANAN PARA PARA PERSITY<br>ANYANAN<br>PERSITY ANYAN<br>PERSITY ANYANA<br>PERSITY ANYAN<br>PERSITY ANYANA PERSITYA ANYAN<br>PERSITYA ANYAN'A ANYANA PERSITYA ANYAN'A ANYAN'A                                                                                                    |                                                                                                    | Rutal<br>RTINAMAR<br>211.08<br>259/08/20<br>259/08/20<br>201.09<br>1.201.09<br>1.201.09<br>1.201.09<br>1.201.09<br>1.201.09<br>1.201.09 |
| Vekcome PO OC<br>International<br>Sengicel Witha M<br>IL Sumetra, Akr<br>Daftar Per<br>Januari<br>Januari<br>Januari<br>Januari                    | Chem Present<br>PERMANDANINAN SECTOR HINE<br>COOT<br>Cova<br>Cova<br>C       | In Normer Penggallan :<br>DIMAGNI AKU/INTANCH PENGUASIAN<br>Sanata<br>Jahonya<br>Dag Pakak<br>Patengen Penkar<br>Jauntak Talak Stade                                                                                                    | Print common<br>AARVAMAN PARA PARA PERSING<br>AARVAMAN PARA PERSING<br>AARVAMAN PARA PERSING<br>AARVAMAN PARA PERSING<br>AARVAMAN PARA PERSING<br>AARVAMAN PARA PERSING<br>AARVAMAN PARA PERSING<br>AARVAMAN PARA PERSING<br>AARVAMAN PERSING<br>AARVAMAN PERSINA                                                                                                    |                                                                                                    | Rutal<br>RTIAMAR<br>21.08:<br>25/08/20<br>25/08/20<br>1.01.00<br>1.01.00<br>1.01.00<br>1.01.00<br>1.01.00<br>1.01.00<br>1.01.00         |
| Velcome 20 00<br>International<br>Sengicel Witta M<br>IL Sumetra Akr<br>Daftar Per<br>over Pergeries<br>Jeronal<br>Jeronal<br>Jeronal              | Cheir Pressen<br>PERMANDANTION SEISTER HINE<br>PERMANDANTION SEISTER HINE<br>COOT<br>Coor<br>Coor<br>C               | In Normer Penggalan :<br>In MANU ACUNTANCH PENGUASIAN<br>PENGANANA ACUNTANCH PENGUASIAN<br>PENGANANA<br>Pengan Penka<br>Datatan<br>Pengan Penka<br>Pengan Penka<br>Pengan Penka<br>Pengan Penka<br>Pengan Penka<br>Pengan Penka<br>Pengan Penka<br>Pengan Penka<br>Pengan Penka<br>Pengan Penka<br>Penguasian<br>Pengan Pengan<br>Pengan Pengan<br>Penga                                                                                              | Principan<br>ANTIVATIVA PARA PARA PERSING<br>ANTIVATIVA PARA PARA PERSING<br>ANTIVATIVA<br>SUBJECT<br>SUBJECT | 2 WILTER HOTON PO                                                                                                    | Ratal<br>#1108/00<br>28/08/20<br>28/08/20<br>28/08/20<br>1.00.00<br>1.00.00<br>1.00.00<br>1.00.00                                       |
| Velcome Pol do<br>International<br>Sengicel Witha M<br>IL Sumatra, Aki<br>Daftar Per<br>Sense:<br>Sense:<br>Sense:<br>Sense:                       | Cool Internet Colors Colors Co                                                                                                    | In Normer Penggalan<br>In MARIN AKU/INTANCH PENGRISAIIAN<br>Penggalan<br>Penggalan | Print Same                                                                                                    | 2. WILTER HOTON PO                                                                                                    | Rutal<br>21.08<br>25/08/20<br>Teel Ge<br>1.56 50<br>1.56 50<br>1.56 50<br>1.56 50                                                       |
| Avecome Policy<br>International<br>Bangkos Watra Ju<br>IL Sumatra Ake<br>Daftar Per<br>Verer Preggelas<br>Servera<br>Servera<br>Servera<br>Servera | Cool<br>Cool<br>Cool | In Norman Periodian :<br>In MARTINA (UNITANTIA) PERIODIA JIAN<br>In MARTINA (UNITANTIA) PERIODIA JIAN<br>In Martina (UNITANTIA) PERIODIA JIAN<br>In Martina (UNITANTIA) PERIODIA JIAN<br>IN MARTINA JIAN<br>IN MARTINA JIAN<br>IN MA                                                                                                    | ARVAMAN PARA ELECTRICA<br>ARVAMAN PARA ELECTRICA<br>AVAILABLE<br>AVAILABLE                                                                                                    | 2. WILLING HUTCH PO<br>2. WILLING HUTCH PO<br>3. WILLING HUTCH PO<br>3. WILLING HUTCH PO<br>4. WILLING HUTCH PO<br>4. WILLIN | Rutal<br>RTIAMAA<br>221.08<br>229/08/20<br>7.09 50<br>1.09 50<br>1.09 50<br>1.09 50                                                     |
| Velcome Pol do<br>bondan<br>Bengkel Witta M<br>IL Sumatra, Ak<br>Daftar Pel<br>Serves<br>2 avers<br>2 avers<br>2 avers                             | Cool<br>Cool<br>Cool | In Normer Peruggalan<br>In MARTA ALUNTANCH PERUGAJIAN<br>PERUGASIAN<br>Perugas Perlant<br>Data Suboros<br>Data Suboros<br>Data                                                                            | AANVANAAN MARIA BENDING<br>AANVANAAN MARIA BENDING<br>Antoniganan<br>Promigana Annes<br>Incon<br>Incon<br>Incon<br>Incon<br>Incon<br>Incon<br>Incon<br>Incon<br>Incon<br>Incon<br>Incon                                                                                                    | 2. WILLING HOTON PO                                                                                                    | 21.08<br>25008/20<br>26908/20<br>26908/20<br>26908/20<br>26908/20                                                                       |

Gambar III.24.

User Interface Form Daftar Penggajian

## 8. User Interface Form Ganti Sandi

pada *form* ganti sandi pengguna dapat mengubah kata sandi dengan kata sandi yang baru.

| JL Sumatra, Akcaya, Pontanak Belatan, Kina Pontanak<br>Ganti Sandi                                                                                                    |  |
|----------------------------------------------------------------------------------------------------|--|
| Ganti Sandi                                                                                                    |  |
| Turke Paragram         Consert           Yeards Paragram         Proprint           Bandi Bana         200001           Unangritumet Paragram         200000           Bandi Bana         200000 |  |
|                                                                                                    |  |

## Gambar III.25.

User Interface Form Ganti Sandi

## 9. User Interface Form Nominal Gaji

pada *form* nominal gaji pengguna dapat mengubah dan menghapus data yang ada pada nominal gaji.

| n Telefore Tande Larer Templete                            |                                                                                                    | -                                                                                        |              |             |                                     |
|------------------------------------------------------------|----------------------------------------------------------------------------------------------------|------------------------------------------------------------------------------------------|--------------|-------------|-------------------------------------|
| Bengkel Witra Motor<br>3L. Sumatra, Akcaya, Pontanak Selat | an. Kota Portianak                                                                                                    |                                                                                          |              |             | 05/07/2018                          |
|                                                            | 5                                                                                                    |                                                                                          |              | × 1         |                                     |
|                                                            | Nominal<br>Solarses<br>Day Former<br>Patropa Former<br>Net Solarses<br>Solarses<br>Day Former<br>Patropa Former<br>Solarses<br>Solarses<br>So | Gaji<br>Peranggang<br>Tanana<br>Tanana<br>Tanana<br>Tanana<br>Tanana<br>Tanana<br>Tanana | Court *      | Primary Gas |                                     |
|                                                            | B-1000 Rate                                                                                                    | the T                                                                                    | Figure Board | 1000        |                                     |
|                                                            |                                                                                                    |                                                                                          |              | TERMON      | NGAR STOTEN / NY CHIMADE ANTINY ANT |

Gambar III.26.

User Interface Form Nominal Gaji

10. User Interface Form Laporan Penggajian

Pada *form* laporan penggajian pengguna harus memilih tanggal cetak untuk dapat menampilkan laporan penggajian sesuai dengan tanggal cetak yang telah dipilih oleh pengguna.

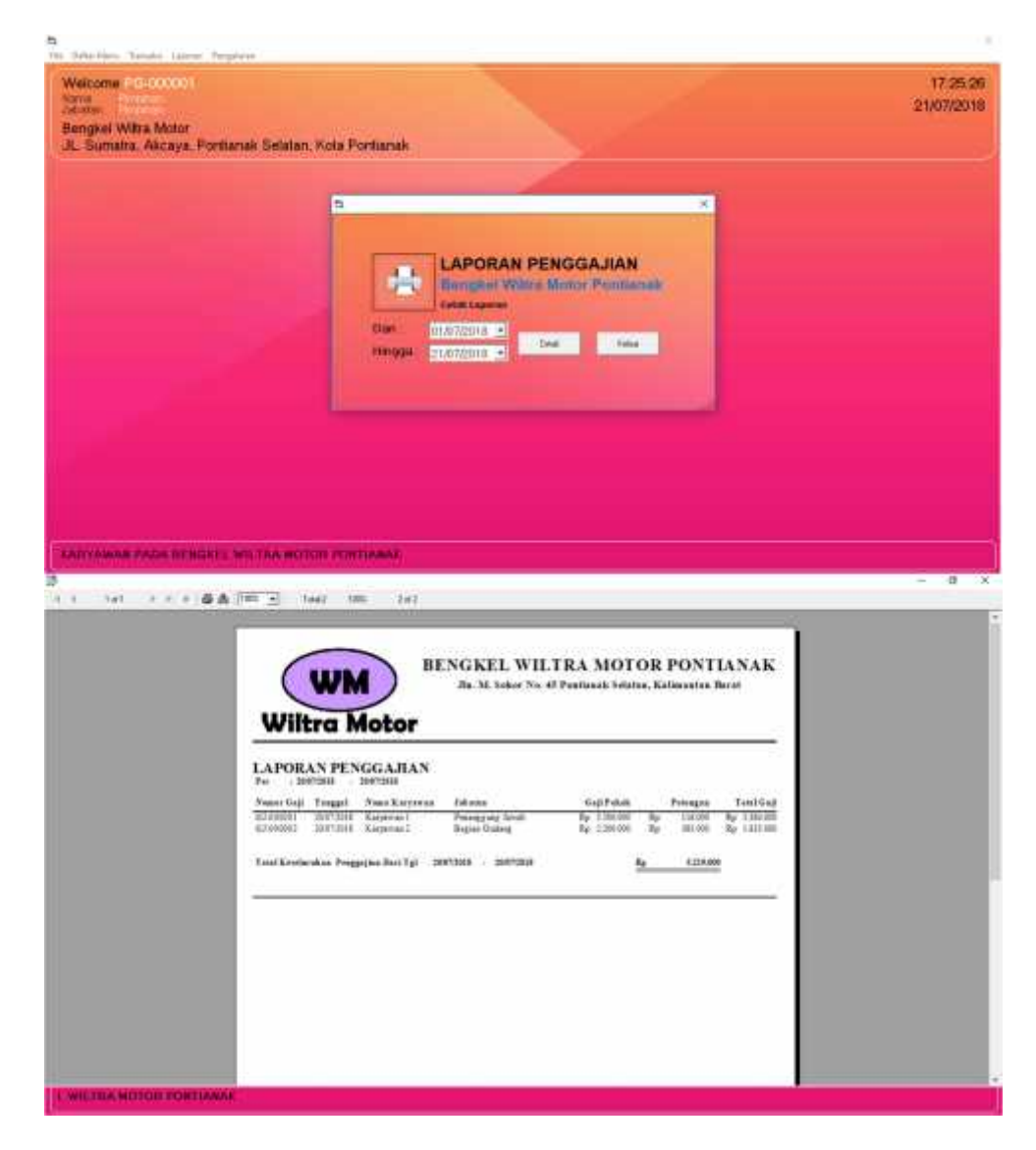

## Gambar III.27.

User Interface Form Laporan Penggajian

11. User Interface Form Laporan Jurnal Umum

Pada *form* laporan jurnal umum pengguna harus memilih tanggal cetak untuk dapat menampilkan laporan jurnal umum sesuai dengan tanggal cetak yang telah dipilih oleh pengguna.

|                        |                                                                                                    | Clan<br>Mingga                                                  | LAPORAN JURN<br>Enroginal Wilking Mar<br>enal Learning<br>ELEATEDIA +                                                                                                    | aL UMUM<br>or Pontianale                                                                                                    |                                                                                                    |                                                                  |
|------------------------|----------------------------------------------------------------------------------------------------|-----------------------------------------------------------------|----------------------------------------------------------------------------------------------------|----------------------------------------------------------------------------------------------------|----------------------------------------------------------------------------------------------------|------------------------------------------------------------------|
|                        |                                                                                                    |                                                                 |                                                                                                    |                                                                                                    | -                                                                                                    |                                                                  |
|                        |                                                                                                    |                                                                 |                                                                                                    |                                                                                                    |                                                                                                    |                                                                  |
|                        |                                                                                                    |                                                                 |                                                                                                    |                                                                                                    | телінски                                                                                                    | GAN DOTTH (NEONH)                                                |
| 1e1 + + + & &          | 1 <b>111 - 1</b> 1444                                                                                                    | 100. 444                                                        |                                                                                                    |                                                                                                    | TERAKGAN                                                                                                    | GAN STAT H AFOAH                                                 |
| Net 2 6 6 6 8          |                                                                                                    | 100 444<br>Motor<br>Hernal Lower                                | ENGKEL WILTR<br>Jie M. Sobor No. 43 Pe<br>M                                                                                                    | A MOTOR PON                                                                                                    | TIANAK<br>a Bast                                                                                                    | Gana Isosif in Aircanni<br>— — — — — — — — — — — — — — — — — — — |
| 101 - 7 - 6 <b>8 A</b> | UNITED                                                                                                    | 100 444                                                         | ENGKEL WILTR<br>Ja. M. Iokor No. 63 Pe<br>M<br>Trona                                                                                                    | A MOTOR PON<br>dukak belatur, Kalaused<br>Beket                                                                                                    | PEDARCAN<br>TLANAK<br>In Barat                                                                                                    | GAN SOTT IN RECOM                                                |
|                        | UNITED<br>LAPORAN<br>LAPORAN<br>Tegat<br>Taggit<br>Taggit<br>Taggit<br>Taggit<br>Taggit<br>Taggit<br>Taggit<br>Taggit<br>Taggit<br>Taggit<br>Taggit             | 1200 444<br>Motor<br>Brendton<br>Ternatume<br>Bereit<br>Steadam | ENGKEL WILTR<br>Ja. M. Sakar No. 43 Pa<br>M<br>Trens<br>Ga Legena at Kopera 1<br>Ga Legena at Kopera 1                                                                                               | A MOTOR PON<br>thank belatur, Kaliman<br>Belan<br>Ya 200                                                                                                    | TIANAK<br>in Brost<br>koste<br>koste<br>koste                                                                                                    | Gan Innit H Akone<br>— O                                         |
| 301 - 7 - 6 <b>8 A</b> | Test<br>Viller<br>LAPORAN<br>Fe Joordan<br>Teaget<br>Teaget<br>Teaget<br>Teaget<br>Teaget<br>Teaget<br>Teaget<br>Teaget<br>Teaget<br>Teaget<br>Teaget<br>Teaget | 100 444                                                         | ENGKEL WILTR<br>Ja M. Tokor No. 43 Pe<br>M<br>Tenna<br>Gal Legenne at Sciences 1<br>Gal Legenne at Sciences 1<br>Gal Legenne at Sciences 1<br>Gal Legenne at Sciences 1<br>Gal Legenne at Sciences 1 | A MOTOR PON<br>Interde Veloter, Kalensef<br>Beker<br>No. 12110<br>No. 12110<br>No | PERARCAN<br>TLANAK<br>in Barat<br>konta<br>konta | Gine Sost in Africani<br>— O                                     |

## Gambar III.28.

User Interface Form Jurnal Umum

12. User Interface Form Laporan Buku Besar

Pada *form* laporan buku besar pengguna harus memilih tanggal cetak dan nama akun untuk dapat menampilkan laporan buku besar sesuai dengan tanggal cetak dan nama akun yang telah dipilih oleh pengguna

|                                                                                                    | 5                                                                                                    |                                                | 1                                                                                                    |                                                                                                    | n i                     |     |
|----------------------------------------------------------------------------------------------------|----------------------------------------------------------------------------------------------------|------------------------------------------------|----------------------------------------------------------------------------------------------------|----------------------------------------------------------------------------------------------------|-------------------------|-----|
|                                                                                                    |                                                                                                    | LAPORA                                         | N BUKU BESAR                                                                                                    |                                                                                                    |                         |     |
|                                                                                                    |                                                                                                    | Bonghai W                                      | Ville Motor Pornia                                                                                                    | ration of the second                                                                                                    |                         |     |
|                                                                                                    | Elat.<br>Herapa                                                                                                    | 01.007/2019 >                                  | Fills Hame Akart<br>Maya Galt - Car                                                                                                    | 19. heres                                                                                                    |                         |     |
|                                                                                                    |                                                                                                    | Cash                                           | Text                                                                                                    |                                                                                                    |                         |     |
|                                                                                                    |                                                                                                    |                                                |                                                                                                    |                                                                                                    |                         |     |
|                                                                                                    |                                                                                                    |                                                |                                                                                                    |                                                                                                    |                         |     |
|                                                                                                    |                                                                                                    |                                                |                                                                                                    |                                                                                                    |                         |     |
|                                                                                                    |                                                                                                    |                                                |                                                                                                    |                                                                                                    |                         |     |
|                                                                                                    |                                                                                                    |                                                |                                                                                                    |                                                                                                    |                         |     |
|                                                                                                    |                                                                                                    |                                                |                                                                                                    |                                                                                                    |                         |     |
| M INFORMASI ARAKAWEN PENGR                                                                                                    | SILAN KADYAWAN PAT                                                                                                    | A SENGREL WI                                   | LITIN MOTOR PORTIN                                                                                                    | UAR<br>                                                                                                    |                         | - 1 |
| и інголикаї ласинталії і ігида<br>141 — н. — Ф.Ф. (чиг. з                                                                               | NIINI KADYAWAR PAT                                                                                                    | AL GE INCOME L WI                              | LTRA MOTOR PORTIA                                                                                                    | NAR -                                                                                                    |                         | - 8 |
| м інграмикаї акциплисції інгласці<br>1+1 — 1 — ФА (нат                                                                                  | alian kanyoawan pat                                                                                                    | AL DE MORE ET WY                               | LTIN MOTOR PONTIN                                                                                                    | NAN -                                                                                                    |                         | - 1 |
| м інголикаї Акантин'її РЕНСІ<br>141 — К. К. Ф. Ф. (1911).                                                                               | SIIAN KARYAWAN PAT                                                                                                    | BENGKEL                                        | UINA HOTON PORTIA                                                                                                    | RAE<br>OR PONT                                                                                                    | ПАЛАК                   | - 1 |
| M INFORMASI AKUNTAN'II PENGR                                                                                                    | AJIAN KARYAWAN PAT                                                                                                    | M OLINGERS WI<br>BENGKEL<br>Ja. M. San         | LINA HOTON PORTIA<br>WILLTRA MOT                                                                                                    | NAE<br>OR PONT                                                                                                    | HANAK.                  | - 8 |
| H INTONNASI AKUNTANDI PENGA<br>141 - F - G & Ion 2                                                                                      | UIAN AARYAWAN PAT                                                                                                    | BENGKEL<br>Ja. M. Son                          | LTRA HOTOR CONTIA<br>WILLTRA MOT-<br>Law Na. 45 Posteach Islat                                                                                           | OR PONT                                                                                                    | FIANAK<br>Birst         | - 8 |
| H INTONNASI AKUNTANU PINGK<br>141 + F + Ø & (VR 2<br>141                                                                                | AHAN AARYAWAA PAT                                                                                                    | BENGKEL<br>26. M. bas                          | LTRA MOTOR PORTIA<br>WILTRA MOT<br>ier No. 45 Pootsack blat                                                                                              | OR PONT                                                                                                    | HANAK<br>Biest          |     |
|                                                                                                    | AHAN AARYAWAA PAT<br>1441 185 141<br>WM<br>Viltra Motor<br>ORAN BUKU BESA<br>1260000 1401                                                                                                    | BENGKEL<br>Ja. M. Son<br>R                     | L THE MOTOR PORTIA                                                                                                    | NAL<br>OR PONT                                                                                                    | HANAK<br>Bost           |     |
| M INFORMACI ARUNTANII FURCH<br>1et : • • • • • • • • • • • • • • • • • •                                                                | Allan AARyawaa par<br>Taat 100 ta<br>WM<br>Piltra Motor<br>ORAN BUKU BESA<br>Maran Savar<br>Savar<br>Savar                                                                                                    | BENGKEL<br>Ja. M. Son<br>R<br>Enderstan        | UTNA HOTON PORTIA<br>WILTRA MOT<br>ar No. 45 Postmark Selat                                                                                              | NAX                                                                                                    | TIANAK<br>Birst         |     |
| H INFORMACI ARUNTANTI PENGA<br>1at b t a <b>G G</b> Info<br>1at<br>1at<br>1at<br>1at<br>1at<br>1at<br>1at<br>1at<br>1at<br>1at          | ALIAN KARYAWAN PAT<br>1443 182 (4)<br>WWM<br>Filtra Motor<br>ORAN BUKU RESA<br>2007AN BUKU RESA<br>2007AN BUKU RESA<br>2007AN BUKU RESA<br>2007AN BUKU RESA<br>2007AN BUKU RESA                                                                                                    | BENGKEL<br>Ja. M. Son<br>R<br><u>Tata Alas</u> | WILTRA MOT<br>WILTRA MOT<br>Same Class<br>Finge Sign                                                                                                    | NAR<br>OR PONT<br>to Kolimantan                                                                                                    | TIANAK<br>Berst<br>Tuan | - 1 |
| H INTONNASI AKUNTANJI PENGA<br>1at b 2 0 0 0 10 2<br>1at <u>1 1 2 0 0 0 0 10 2</u><br>1at <u>1 2 1 2 1 2 1 2 1 2 1 2 1 2 1 2 1 2 1 </u> | Allas Aabyawas Par<br>1943 185 24<br>WWW<br>Piltra Motor<br>ORAN BUKU BESA<br>Samar Samar<br>Samar Samar<br>Samar Samar<br>Samar Samar<br>Samar Samar                                                                                                    | BENGKEL<br>Ja. M. Son<br>R<br>Exelection<br>8  | WILLTRA MOT<br>WILLTRA MOT<br>Same Class<br>Birge Cagi<br>Sp                                                                                             | NAR<br>OR PONT<br>na, Katimustan                                                                                                    | TIANAK<br>Jurat         | - A |
|                                                                                                    | Alian AARyawan Pal<br>1443 185 24<br>WM<br>Piltra Motor<br>Oran Biku BESA<br>200700 20070<br>1008<br>100 100 100<br>1008<br>100 100 100<br>1008<br>100 100 100<br>100 100<br>100 | BENGKEL<br>Ja. M. Son<br>R<br>Endestan<br>8    | WILTRA MOTOR PORTIA<br>WILTRA MOT<br>Ison No. 45 Postanck belat<br>Sum Clan<br>Birg Ggi<br>kg                                                            | NAE<br>OR PONT<br>sa, Kalimantan                                                                                                    | TIANAK<br>Birst         |     |
| H INTONNASI AKUNTAKU POKS<br>141                                                                                                    | AHAN KARYAWAN PAT<br>TANJ TEE (4)                                                                                                    | BENGKEL<br>Ja. M. Son<br>R<br>Lots Alas<br>s   | WILTRA MOTOR PORTIA<br>WILTRA MOT<br>Inna Class<br>Birst Class<br>Birst Class<br>Birst Class<br>Birst Class<br>Birst Class<br>Birst Class<br>Birst Class | NAE<br>OR PONT<br>sa, Kilissastas<br><sup>16</sup><br><sup>16</sup><br><sup>16</sup><br><sup>16</sup><br><sup>16</sup><br><sup>16</sup> | TIANAK<br>Biot          |     |

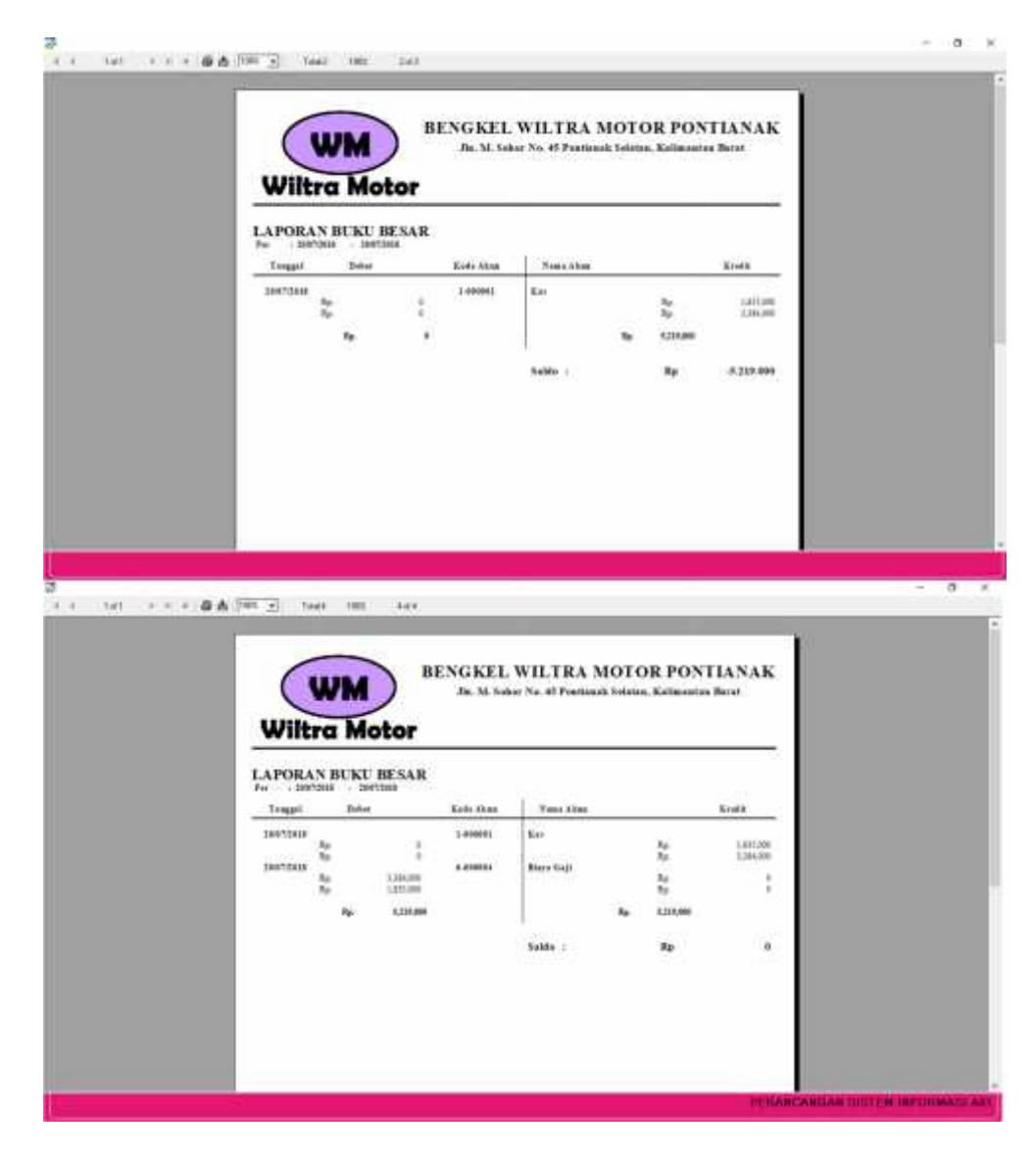

Gambar III.29.

User Interface Form Laporan Buku Besar

## 13. User Interface Laporan Slip Gaji

Pada laporan slip gaji ini adalah hasil cetakan laporan dari *form* penggajian yang telah di pilih oleh pengguna untuk dicetak atau di *print*.

| wittra motor                                                                   | SUP GAR       |                                           |                                         |
|--------------------------------------------------------------------------------|---------------|-------------------------------------------|-----------------------------------------|
| Nana Karjawan (Karjawan I<br>Jakatan (Karjawan I<br>Alawat (Kana Alawat Alawat |               | Energyal<br>Su Penggajian<br>Kada Karawan | (37-683981)<br>67-683981<br>878-6869811 |
| ELTERANGEN                                                                     | TID 44 HA DIS | and Addition to 1                         | JUNIT VE                                |
| GallFitzi.<br>Persagan                                                         | 1 . 5. 612    | 110.000                                   | Re 2.00100<br>Re                        |
|                                                                                |               | TOTAL DITERDIA - Re                       | 1.701.000                               |
| POILING                                                                        |               |                                           | 2134308                                 |
| Serrerat                                                                       |               | 91                                        | TRA MOTOR                               |
|                                                                                |               |                                           |                                         |

Gambar III.30.

User Interface Laporan Slip Gaji

## 3.5. Implementasi

## 3.5.1. Code Generation

### Form Penggajian

```
Private Sub CboJenisKelamin_KeyPress(KeyAscii As Integer)
If KeyAscii = 13 Then
  If CboJenisKelamin.Text = "" Then
    MsgBox "Jenis Kelamin Harap Di isi!!!"
  Else
    CboJabatan.SetFocus
  End If
End If
End Sub
Private Sub CboJenisKelamin_Click()
If KeyAscii = 13 Then
  If CboJenisKelamin.Text = "" Then
    MsgBox "Jenis Kelamin Harap Di isi!!!"
  Else
    CboJabatan.SetFocus
  End If
End If
End Sub
Private Sub CboJabatan_Click()
Set tb_jabatan = New ADODB.Recordset
tb_jabatan.Open "select * from tb_jabatan where Kode_Jabatan="" & CboJabatan
& "", koneksi
If Not tb_jabatan.EOF Then
  TxtJabatan2.Text = tb_jabatan!Jabatan
  TxtGajiPokok.Text = tb_jabatan!Gaji_Pokok
  TxtGajiPokok.Text = Format(TxtGajiPokok, "#,###")
  TxtPotongan.Text = tb_jabatan!Potongan_Gaji
  TxtPotongan.Text = Format(TxtPotongan, "#,###")
End If
End Sub
Private Sub CboJabatan_KeyPress(KeyAscii As Integer)
If KeyAscii = 13 Then
  If CboJabatan.Text = "" Then
    MsgBox "Jabatan Harap Di isi!!!"
  Else
    TxtAlamat.SetFocus
  End If
End If
End Sub
Private Sub CboKodeKaryawan_Click()
  Call sambung
  Set tb_karyawan = New ADODB.Recordset
```

tb\_karyawan.Open "select \* from tb\_karyawan where Kode\_Karyawan="" & CboKodeKaryawan & "'", koneksi If Not tb karyawan.EOF Then TxtNamaKaryawan.Text = tb\_karyawan!Nama\_Karyawan TxtJenisKelamin.Text = tb\_karyawan!Jenis\_Kelamin TxtKodeJabatan.Text = tb\_karyawan!Kode\_Jabatan TxtAlamat.Text = tb\_karyawan!Alamat TxtTempatLahir.Text = tb\_karyawan!Tempat\_Lahir TanggalLahir.Value = tb karyawan!Tanggal Lahir TxtNomorTelepon.Text = tb\_karyawan!Nomor\_Telepon 'TxtJumlahTidakHadir.SetFocus TxtJumlahTidakHadir.Text = "" End If End Sub 'mouse move Private Sub CmdBatal MouseMove(Button As Integer, Shift As Integer, X As Single, Y As Single) CmdBatal.BackColor = &H80FF& End Sub Private Sub CmdHitung\_Click() Call format\_biasa lhitungpotongan = Val(TxtPotongan.Text) \* Val(TxtJumlahTidakHadir.Text) ljumlahpotongan.Caption = lhitungpotongan lhitunggaji = Val(TxtGajiPokok.Text) - Val(ljumlahpotongan.Caption) ltotalgaji.Caption = lhitunggaji Call format numeric End Sub Private Sub CmdSimpan\_MouseMove(Button As Integer, Shift As Integer, X As Single, Y As Single) CmdSimpan.BackColor = &H80FF& End Sub Private Sub cmdtipemenu\_MouseMove(Button As Integer, Shift As Integer, X As Single, Y As Single) cmdtipemenu.BackColor = &H80FF& End Sub Private Sub Form Activate() Dim a As Integer a = fm karyawan.Dbgrid.Rowlpemakai.Caption = fm\_masuk.TxtKodePengguna.Text End Sub Private Sub Form MouseMove(Button As Integer, Shift As Integer, X As Single, Y As Single) CmdSimpan.BackColor = &HC0C0C0 CmdBatal.BackColor = &HC0C0C0 End Sub 'endmousemove

```
Private Sub Form_KeyDown(KeyCode As Integer, Shift As Integer)
If KeyCode = 27 Then
Unload Me
End If
End Sub
Private Sub Form_Load()
masukkerja = Format(Now, "yyyy-mm-dd")
  Set tb penggajian = New ADODB.Recordset
  tb_penggajian.Open
                       "SELECT
                                       FROM
                                                 tb_penggajian",
                                                                  koneksi,
adOpenDynamic, adLockPessimistic
  Set tb_karyawan = New ADODB.Recordset
  tb_karyawan.Open
                      "SELECT
                                   *
                                       FROM
                                                 tb_karyawan",
                                                                  koneksi,
adOpenDynamic, adLockPessimistic
  Set tb jabatan = New ADODB.Recordset
  tb_jabatan.Open "SELECT * FROM tb_jabatan", koneksi, adOpenDynamic,
adLockPessimistic
  Set tb_jurnalumum = New ADODB.Recordset
                       "SELECT
  tb_jurnalumum.Open
                                   *
                                       FROM
                                                tb_jurnalumum",
                                                                  koneksi,
adOpenDynamic, adLockPessimistic
  Set tb_detailjurnalumum = New ADODB.Recordset
  tb_detailjurnalumum.Open "SELECT * FROM tb_detailjurnalumum", koneksi,
adOpenDynamic, adLockPessimistic
Call kodeotomatis
TxtNomorPenggajian.Enabled = False
Call isi_combo
End Sub
Sub isi_combo()
CboKodeKaryawan.Clear
  tb_karyawan.MoveFirst
  Do While Not tb_karyawan.EOF
    CboKodeKaryawan.AddItem (tb karyawan!Kode Karyawan)
    tb karyawan.MoveNext
  Loop
End Sub
Sub kodeotomatis()
  Set tb penggajian = New ADODB.Recordset
  tb_penggajian.Open
                       "SELECT
                                       FROM
                                                 tb_penggajian",
                                   *
                                                                  koneksi,
adOpenDynamic, adLockPessimistic
  If tb_penggajian.RecordCount <= 0 Then
    TxtNomorPenggajian.Text = "GJ-" & "000001"
  Else
    tb penggajian.MoveLast
    no_baru = Str(Val(Right(tb_penggajian!Nomor_Penggajian, 6) + 10000001))
    TxtNomorPenggajian.Text = "GJ-" & Right(no baru, 6)
  End If
End Sub
```

```
Private Sub CmdBatal_Click()
Unload Me
fm penggajian.Enabled = True
End Sub
Private Sub CmdSimpan_Click()
If CmdSimpan.Caption = "Simpan" Then
On Error GoTo keluar
If CboKodeKaryawan.Text = "" Or TxtNamaKaryawan.Text = "" Or
TxtJenisKelamin.Text = "" Or TxtJabatan.Text = "" Or TxtAlamat.Text = "" Or
TxtTempatLahir.Text = "" Or TxtNomorTelepon.Text = "" Or TxtGajiPokok.Text
= "" Or TxtPotongan.Text = "" Then
MsgBox "Mohon Lengkapi Data"
Else
Call format biasa
  With tb_penggajian
    .AddNew
    !Nomor_Penggajian = TxtNomorPenggajian.Text
    !Tanggal = LTanggal
    !Kode_Karyawan = CboKodeKaryawan.Text
    !Gaji_Pokok = TxtGajiPokok.Text
    !Potongan_Gaji = ljumlahpotongan.Caption
    !Jumlah TidakHadir = TxtJumlahTidakHadir.Text
    !Total_Gaji = ltotalgaji.Caption
    .Update
  End With
  With tb_jurnalumum
    .AddNew
    !Kode_JurnalUmum = TxtNomorPenggajian.Text
    !Tanggal = LTanggal.Caption
    !Kode Pengguna = lpemakai.Caption
    .Update
  End With
  With tb detailjurnalumum
    .AddNew
    !Kode_JurnalUmum = TxtNomorPenggajian.Text
    !Kode Akun = "1-000001"
    !Uraian = "Gaji Karyawan" & " a/n " & TxtNamaKaryawan.Text
    !Debet = 0
    !Kredit = ltotalgaji.Caption
    .Update
  End With
  With tb_detailjurnalumum
    .AddNew
    !Kode_JurnalUmum = TxtNomorPenggajian.Text
    !Kode_Akun = "6-000004"
    !Uraian = "Gaji Karyawan" & " a/n " & TxtNamaKaryawan.Text
    !Debet = ltotalgaji.Caption
    !Kredit = 0
    .Update
  End With
  Call format_numeric
  MsgBox "Data Berhasil Ditambah", vbInformation, "Konfirmasi"
```

72

```
fm_penggajian.Enabled = True
  Unload Me
  Exit Sub
keluar:
  MsgBox "Gagal Simpan", vbCritical, "Peringatan"
End If
ElseIf CmdSimpan.Caption = "Ubah" Then
If CboKodeKaryawan.Text = "" Or TxtNamaKaryawan.Text = "" Or
TxtJenisKelamin.Text = "" Or TxtJabatan.Text = "" Or TxtAlamat.Text = "" Or
TxtTempatLahir.Text = "" Or TxtNomorTelepon.Text = "" Or TxtGajiPokok.Text
= "" Or TxtPotongan.Text = "" Then
MsgBox "Harap Lengkapi Data!!!"
Else
hapusdata = "DELETE FROM tb_penggajian WHERE Nomor_Penggajian="" &
TxtNomorPenggajian & ""
koneksi.Execute hapusdata
hapusdatajurnalumum
                          "DELETE
                                       FROM
                                                tb jurnalumum
                                                                 WHERE
                      =
Kode_JurnalUmum="" & TxtNomorPenggajian & """
koneksi.Execute hapusdatajurnalumum
hapusdatadetailjurnalumum = "DELETE FROM tb_detailjurnalumum WHERE
Kode_JurnalUmum="" & TxtNomorPenggajian & """
koneksi.Execute hapusdatadetailjurnalumum
Call format biasa
  With tb_penggajian
    .AddNew
    !Nomor_Penggajian = TxtNomorPenggajian.Text
    !Tanggal = LTanggal
    !Kode_Karyawan = CboKodeKaryawan.Text
    !Gaji Pokok = TxtGajiPokok.Text
    !Potongan_Gaji = ljumlahpotongan.Caption
    !Jumlah TidakHadir = TxtJumlahTidakHadir.Text
    !Total_Gaji = ltotalgaji.Caption
    .Update
  End With
  With tb jurnalumum
    .AddNew
    !Kode_JurnalUmum = TxtNomorPenggajian.Text
    !Tanggal = LTanggal.Caption
    !Kode_Pengguna = lpemakai.Caption
    .Update
  End With
  With tb_detailjurnalumum
    .AddNew
    !Kode_JurnalUmum = TxtNomorPenggajian.Text
    !Kode Akun = "1-000001"
    !Uraian = "Gaji Karyawan" & " a/n " & TxtNamaKaryawan.Text
    !Debet = 0
    !Kredit = ltotalgaji.Caption
    .Update
  End With
  With tb_detailjurnalumum
    .AddNew
    !Kode_JurnalUmum = TxtNomorPenggajian.Text
```

```
!Kode_Akun = "6-000004"
    !Uraian = "Gaji Karyawan" & " a/n " & TxtNamaKaryawan.Text
    !Debet = ltotalgaji.Caption
    !Kredit = 0
    .Update
  End With
  Call format numeric
  MsgBox "Data Berhasil Di Ubah", vbInformation, "Konfirmasi"
  fm penggajian.Enabled = True
  Unload Me
End If
End If
End Sub
Private Sub Timer1 Timer()
LTanggal.Caption = Date
End Sub
Private Sub Form_QueryUnload(cancel As Integer, UnloadMode As Integer)
Call CmdBatal_Click
End Sub
Private Sub TxtKodekaryawan_KeyPress(KeyAscii As Integer)
If KeyAscii = 13 Then
  If TxtKodeKaryawan.Text = "" Then
    MsgBox "Kode karyawan Harap Di isi!!!"
  Else
    TxtNamaKaryawan.SetFocus
  End If
End If
End Sub
Private Sub TxtKodeJabatan_Change()
Call sambung
Set tb jabatan = New ADODB.Recordset
tb_jabatan.Open "select * from tb_jabatan where Kode_Jabatan="" &
TxtKodeJabatan & """, koneksi
If Not tb_jabatan.EOF Then
  TxtJabatan.Text = tb_jabatan!Jabatan
  TxtGajiPokok.Text = tb_jabatan!Gaji_Pokok
  TxtGajiPokok.Text = Format(TxtGajiPokok, "#,###")
  TxtPotongan.Text = tb_jabatan!Potongan_Gaji
  TxtPotongan.Text = Format(TxtPotongan, "#,###")
End If
End Sub
Private Sub TxtNamakaryawan KeyPress(KeyAscii As Integer)
If KeyAscii = 13 Then
  If TxtNamaKaryawan.Text = "" Then
    MsgBox "Nama karyawan Harap Di isi!!!"
  Else
    CboJenisKelamin.SetFocus
  End If
```

```
End If
End Sub
Private Sub TxtAlamat_KeyPress(KeyAscii As Integer)
If KeyAscii = 13 Then
  If TxtAlamat.Text = "" Then
    MsgBox "Alamat Harap Di isi!!!"
  Else
    TxtTempatLahir.SetFocus
  End If
End If
End Sub
Sub format_numeric()
TxtGajiPokok.Text = Format(TxtGajiPokok, "#,###")
TxtPotongan.Text = Format(TxtPotongan, "#,###")
ljumlahpotongan.Caption = Format(ljumlahpotongan, "#,###")
ltotalgaji.Caption = Format(ltotalgaji, "#,###")
End Sub
Sub format_biasa()
TxtGajiPokok.Text = Format(TxtGajiPokok, "")
TxtPotongan.Text = Format(TxtPotongan, "")
ljumlahpotongan.Caption = Format(ljumlahpotongan, "")
ltotalgaji.Caption = Format(ltotalgaji, "")
End Sub
Private Sub TxtTempatLahir_KeyPress(KeyAscii As Integer)
If KeyAscii = 13 Then
  If TxtTempatLahir.Text = "" Then
    MsgBox "Tempat Lahir Harap Di isi!!!"
  Else
    TanggalLahir.SetFocus
  End If
End If
End Sub
Private Sub TxtNomorTelepon_KeyPress(KeyAscii As Integer)
If KeyAscii = 13 Then
  If TxtNomorTelepon.Text = "" Then
    MsgBox "Nomor Telepon Harap Di isi!!!"
  Else
    Call CmdSimpan_Click
  End If
End If
End Sub
Private Sub TxtSandi_KeyPress(KeyAscii As Integer)
If KeyAscii = 13 Then
  If TxtSandi.Text = "" Then
    MsgBox "Sandi Harap Di isi!!!"
  Else
```

TxtUlangiSandi.SetFocus End If End If End Sub Private Sub TxtUlangiSandi\_KeyPress(KeyAscii As Integer) If KeyAscii = 13 Then If TxtUlangiSandi.Text = "" Then MsgBox "Ulangi Sandi Harap Di isi!!!" Else Call CmdSimpan\_Click End If End If End Sub

## 3.5.2. Blacbox Testing

1. Form Login

## Tabel III.10.

# Hasil Pengujian Blacbox Testing Form Login

| No   | Skenario         | Tastass          | Hasil yang      | Hasil     | Kasimmulan |
|------|------------------|------------------|-----------------|-----------|------------|
| INO. | pengujian        | <i>Test case</i> | diharapkan      | pengujian | Kesimpulan |
| 1.   | Nama dan         | Nama:            | Sistem akan     | Sesuai    | Valid      |
|      | Sandi tidak      | (kosong)         | menampilkan     | harapan   |            |
|      | diisi kemudian   |                  | pesan "Harap    |           |            |
|      | klik tombol      | Sandi:           | Lengkapi Data!" |           |            |
|      | masuk            | (kosong)         |                 |           |            |
| 2.   | Memilih Nama     | Nama:            | Sistem akan     | Sesuai    | Valid      |
|      | dan Sandi        | Pimpinan         | menampilkan     | harapan   |            |
|      | tidak diisi atau |                  | pesan "Harap    |           |            |
|      | kosong           | Sandi:           | Lengkapi Data"  |           |            |
|      | kemudian klik    | (kosong)         |                 |           |            |
|      | tombol masuk     |                  |                 |           |            |
| 3.   | Mengetik         | Nama:            | Sistem akan     | Sesuai    | Valid      |
|      | Sandi dan        | (kosong)         | menampilkan     | harapan   |            |
|      | Nama Tidak       |                  | pesan "Harap    |           |            |
|      | diisi atau       | Sandi:           | Lengkapi Data"  |           |            |
|      | kosong           | Pimpinan         |                 |           |            |
|      | kemudian klik    |                  |                 |           |            |
|      | tombol masuk     |                  |                 |           |            |
| 4.   | Mengetikan       | Nama:            | Sistem akan     | Sesuai    | Valid      |
|      | salah satu       | Pimpinan         | menampilkan     | harapan   |            |

|    | kondisi salah<br>pada Nama<br>dan Sandi<br>kemudian klik<br>tombol masuk                            | (Benar)<br>Sandi:<br>Admin<br>(Salah)                         | pesan "Sandi<br>yang anda<br>masukan salah,<br>periksa kembali<br>sandi anda"                                                    |                   |       |
|----|----------------------------------------------------------------------------------------------------|---------------------------------------------------------------|----------------------------------------------------------------------------------------------------|-------------------|-------|
| 5. | Memilih Nama<br>dan mengetik<br>sandi dengan<br>data yang<br>benar<br>kemudian klik<br>tombol masuk | Nama:<br>Pimpinan<br>(benar)<br>Sandi:<br>pimpinan<br>(benar) | Sistem akan<br>menerima akses<br>masuk dan akan<br>menerima pesan<br>"terimakasih,<br>selamat<br>bertugas!!!" dan<br>menampilkan | Sesuai<br>harapan | Valid |
|    |                                                                                                    |                                                               | form menu utama                                                                                                    |                   |       |

Sumber: Hasil Rancangan (2018)

2. Form Penggajian

## Tabel III.11.

| No   | Skenario       | Test age     | Hasil yang        | Hasil     | Vasimpular |
|------|----------------|--------------|-------------------|-----------|------------|
| INO. | pengujian      | Test case    | diharapkan        | pengujian | Kesimpulan |
| 1.   | Kode           | Kode         | Sistem akan       | Sesuai    | Valid      |
|      | karyawan dan   | Karyawan:    | menampilkan       | harapan   |            |
|      | jumlah tidak   | (kosong)     | pesan "Mohon      |           |            |
|      | hadir tidak    |              | Lengkapi Data"    |           |            |
|      | diisi kemudian | Jumlah Tidak |                   |           |            |
|      | klik tombol    | Hadir:       |                   |           |            |
|      | simpan         | (kosong)     |                   |           |            |
|      |                |              |                   |           |            |
| 2.   | Memilih Kode   | Kode         | Sistem akan       | Sesuai    | Valid      |
|      | Karyawan dan   | Karyawan:    | menampilkan       | harapan   |            |
|      | Jumlah Tidak   | KR-000001    | pesan "Mohon      |           |            |
|      | Hadir tidak    |              | Lengkapi Data"    |           |            |
|      | diisi atau     | Jumlah Tidak |                   |           |            |
|      | kosong         | Hadir:       |                   |           |            |
|      | kemudian klik  | (kosong)     |                   |           |            |
|      | tombol simpan  |              |                   |           |            |
| 3.   | Memilih Kode   | Kode         | Sistem akan       | Sesuai    | Valid      |
|      | Karyawan dan   | Karyawan:    | menerima akses    | harapan   |            |
|      | mengisi        | KR-000001    | proses penggajian |           |            |

# Hasil Pengujian Blacbox Testing Form Penggajian

| jumlah tidak  | Jumlah Tidak | dan akan    |  |
|---------------|--------------|-------------|--|
| hadir         | Hadir:       | menampilkan |  |
| kemudian klik | 2            | pesan "Data |  |
| tombol simpan |              | Berhasil    |  |
|               |              | diproses!!" |  |

Sumber: Hasil Rancangan (2018)

# 3.5.3. Spesifikasi Hardware dan Software

# Tabel III.12.

# Spesifikasi Hardware dan Software

| Kebutuhan | Keterangan                                   |                              |  |  |
|-----------|----------------------------------------------|------------------------------|--|--|
| Sistem    | Windows 7, 8, 8.1, 10 32-bit                 |                              |  |  |
| Processor | 1.1 GHz                                      |                              |  |  |
| RAM       | 2 GB                                         |                              |  |  |
| Hardisk   | 80 GB                                        |                              |  |  |
| Monitor   | 14 LED                                       |                              |  |  |
| Keyboard  | Standart Keyboard                            |                              |  |  |
| Printer   | Inkjet                                       |                              |  |  |
| Mouse     | PS2 / Optical Mouse                          |                              |  |  |
| Software  | Kebutuhan menjalankan aplikasi secara local: |                              |  |  |
|           | Bahasa programming                           | : Microsoft Visual Basic 6.0 |  |  |
|           | Database                                     | : Xampp                      |  |  |
|           | Program pendukung                            | : Crystal Report             |  |  |

Sumber: Hasil Rancangan (2018)